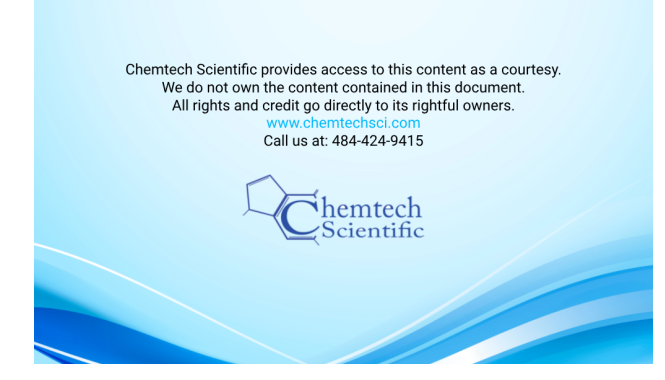

# **ECODRY** plus

## Multi-stage roots vacuum pump

Operating instructions 300902516\_002\_C0

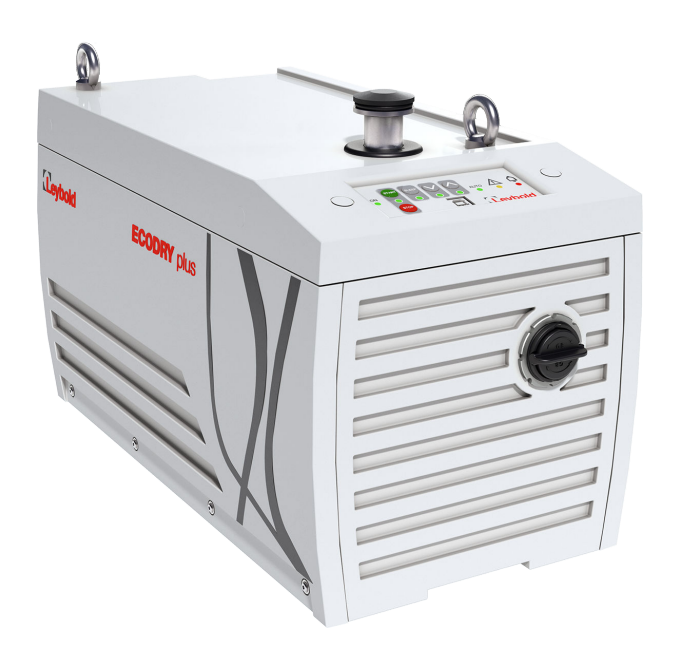

162025V001 162035V001

## **Copyright notice**

## **Trademark credit**

Leybold and the Leybold logo are trademarks of Leybold GmbH, Bonner Strasse 498, D-50968 Cologne.

## Disclaimer

The content of this manual may change from time to time without notice. We accept no liability for any errors that may appear in this manual nor do we make any expressed or implied warranties regarding the content. As far as practical we have ensured that the products have been designed and constructed to be safe and without risks when properly installed and used in accordance with their operating instructions.

We accept no liability for loss of profit, loss of market or any other indirect or consequential loss whatsoever.

Product warranty and limit of liability are dealt with in our standard terms and conditions of sale or negotiated contract under which this document is supplied.

You must use this product as described in this manual. Read the manual before you install, operate, or maintain the product.

## Contents

| 1 Safety and compliance                          | . 7 |
|--------------------------------------------------|-----|
| 1.1 Definition of Warnings and Cautions.         | . 7 |
| 1.2 Safety symbols                               | 8   |
| 2 General description                            | . 9 |
| 2.1 Overview                                     | 9   |
| 2.2 Pump controller                              | 10  |
| 2.3 Interface control panel                      | 11  |
| 2.3.1 Auxiliary connector socket                 | 11  |
| 2.4 Logic interface                              | 12  |
| 2.5 Gauge connection                             | 12  |
| 2.6 Auto-run                                     | 13  |
| 2.7 Pump controller configuration                | 13  |
| 3 Technical data                                 | 14  |
| 3.1 Operating and storage conditions             | 14  |
| 3.2 Mechanical data                              | 14  |
| 3.3 Performance                                  | 15  |
| 3.4 Materials exposed to gases pumped            | 16  |
| 3.5 Electrical data                              | 16  |
| 4 Installation                                   | 18  |
| 4.1 Unpack and inspect                           | 18  |
| 4.2 Mechanical installation                      | 19  |
| 4.3 Leak test the system                         | 21  |
| 4.4 Electrical installation                      | 21  |
| 4.4.1 Pump voltage setting                       | 22  |
| 4.4.2 Connect the electrical supply              | 23  |
| 4.5 Connection for remote control and monitoring | 23  |
| 5 Commission the pump                            | 24  |
| 6 Operation                                      | 25  |
| 6.1 Operation safety                             | 25  |
| 6.2 Operational modes                            | 25  |
| 6.2.1 Control panel interface                    | 26  |
| 6.3 Logic interface data                         | 26  |

## Contents

| 6.4 Parallel control and monitoring.                    | 28       |
|---------------------------------------------------------|----------|
| 6.4.1 X1 Control Interface                              | 28       |
| 6.5 Analogue speed control                              | 29       |
| 6.6 Operational modes                                   | 30       |
| 6.7 Start the pump                                      | 31       |
| 6.8 Shut down the pump                                  | 31       |
| 6.9 Restart the pump                                    | 32       |
| 6.10 X104 SUB-D9 (female) Serial RS-485 Interface       | 32       |
| 6.11 MODBUS RTU Protocol                                | 32       |
| 6.11.1 Physical layer                                   | 33       |
| 6.11.2 Data link layer                                  | 33       |
| 6.11.3 Application protocol layer                       | 34       |
| 6.11.4 ECODRY plus Protocol                             | 35       |
| 6.11.5 Register Addresses                               | 36       |
| 6.12 Gas ballast operation.                             | 43       |
| 6.13 Gas ballast adaptor fit                            | 44       |
| 6.14 Extra silencer removal                             | 44       |
| 6.15 Mounting kit use                                   | 44       |
| 6.16 Pressure gauge connectivity and automatic eco-mode | 46       |
| 7 Maintenance and service                               | 48       |
| 7.1 General maintenance.                                | 48       |
| 7.2 Maintenance plan.                                   | 48       |
| 7.3 Inspect and clean the inlet strainer.               | 48       |
| 7.4 Clean the external fan grill.                       | 48       |
| 7.5 Replace the pump bearings.                          | 49       |
| 7.6 Replace the pump controller                         | 49       |
| 7.7 Electrical safety check                             | 49       |
| 7.8 Service indicator codes                             | 49       |
| 8 Service                                               | 50       |
| 8.1 Leybold Service                                     | 50       |
| 9 Fault finding                                         | 51       |
| 9 1 Alarm indicator codes                               | 52       |
|                                                         | <u> </u> |
| 10 Storage                                              | 54       |

## Contents

| 11  | Disposal            | 55 |
|-----|---------------------|----|
| 12  | Accessories         | 56 |
| 12. | 1 Electrical cables | 56 |

## **List of Figures**

| Figure 1. General view                                                                   | 10 |
|------------------------------------------------------------------------------------------|----|
| Figure 2. Interface control panel                                                        | 11 |
| Figure 3. Valve connector                                                                | 12 |
| Figure 4. Gauge connection                                                               | 13 |
| Figure 5. Dimensions                                                                     | 15 |
| Figure 6. Performance graph                                                              | 16 |
| Figure 7. Voltage selection plate                                                        | 22 |
| Figure 8. ECODRY plus X1 SUB-D 9 (male) START / STOP and STANDBY operation configuration | 29 |
| Figure 9. ECODRY plus X1 SUB-D 9 (male) Speed control configuration.                     | 30 |
| Figure 10. Analogue speed control                                                        | 30 |
|                                                                                          |    |

## Safety and compliance

#### 1 Safety and compliance

1.1 Definition of Warnings and Cautions

#### NOTICE:

For safe operation from the start, read these instructions carefully before you install or commission the equipment and keep them safe for future use.

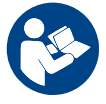

Read all the safety instructions in this section and the rest of this manual carefully and make sure that you obey these instructions. The equipment must only be operated and maintained by trained personnel in the proper condition and as described in this instruction manual.

Obey local and state requirements and regulations. If you have any questions about safety, operation or maintenance of the device, please contact our nearest subsidiary.

Important safety information is highlighted as warning and caution instructions. Obey these instructions.

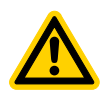

#### WARNING:

If you do not obey a warning, there is a risk of injury or death. Different symbols are used according to the type of hazard.

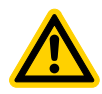

#### CAUTION:

If you do not obey a caution, there is a risk of minor injury, damage to equipment, related equipment or process.

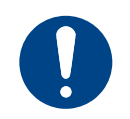

#### NOTICE:

Information about properties or instructions for an action which, if ignored, will cause damage to the pump or the system.

We reserve the right to change the design and the stated data. The illustrations are not binding.

Keep the instructions for future use.

## Safety and compliance

## 1.2 Safety symbols

The safety symbols on the products shows the areas where care and attention is necessary.

The safety symbols that follow are used on the product or in the product documentation.

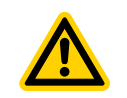

Warning/Caution An appropriate safety instruction must be followed or caution to a potential hazard exists.

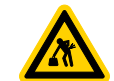

Warning - Heavy object Identifies a possible hazard from a heavy object.

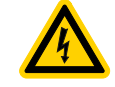

Warning - Dangerous voltage Identifies possible hazards from dangerous voltages.

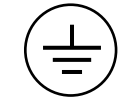

Warning - Protective earth (ground) Earth point for electrical equipment.

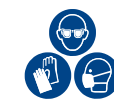

Warning - Use protective equipment Use appropriate protective equipment for the task.

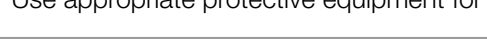

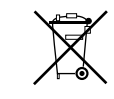

WEEE symbol

The equipment must be discarded carefully. Obey local and national regulations for disposal of this equipment.

#### 2 General description

#### 2.1 Overview

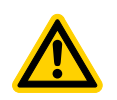

Risk of injury or damage to the equipment. Incorrect use of the equipment can cause damage to the equipment or injury to people. The user is responsible for the safe operation, installation and monitoring of the system.

The ECODRY plus product family is a range of dry, multi-stage roots vacuum pumps that offers high pumping speed in a compact form. The pump is connected by a power cord and is designed for use on clean duty applications.

WARNING: INCORRECT USE OF EQUIPMENT

The cord ratings are:

| Supply voltage (V) | Current (A) | Frequency (Hz) |  |
|--------------------|-------------|----------------|--|
| 100 - 127          | 14          | 50 or 00       |  |
| 200 - 240          | 7           | 50 OF 60       |  |

The pump is not designed for use with flammable, corrosive, toxic, or other hazardous gases. Gas or oxygen can mix in the pump.

The dry pumping system can be used in either transient or steady state gas load conditions. The pump can sustain continuous operation with a maximum power consumption of 850 W. When the load is more than 850 W motor power the speed temporarily reduces. When high load passes the motor speed is increased, or when the transient overload protection has recovered. Refer to Table: Performance data for information on maximum inlet pressure.

Refer to Figure: General view, the system is supplied with an DN 25 ISO-KF inlet port (1) and an DN 25 ISO-KF exhaust port (10).

The pump mechanism is operated by an electric motor driven by an internal pump controller. The rotational elements of the pumping mechanism are simply supported at the end by lubricated bearings. PFPE lubricant is used and this is contained in both the gearbox and motor ends of the pump module, these are "sealed for life" and the lubricant does not need to be replaced until the pump service interval is reached.

The system is air cooled by a fan installed internally in the pump enclosure. The pump has a thermal protection device that will stop the motor if a thermal overload occurs, for example due to high ambient temperature. If the thermal protection is triggered, you must restart the pump after it has cooled down.

The pump is designed to pump the residual gases used in high vacuum systems. The gases are:

- Air
- Nitrogen
- Krypton
- Argon
- Helium

You can use the pump to pump water vapour. You must use the gas ballast when water vapour is pumped. The water vapour must not condense in the pump.

To use the pump for a gas that is not listed, contact the supplier for advice. Failure to contact the supplier can invalidate the warranty of the pump. Do not use the pump for aggressive or corrosive gases.

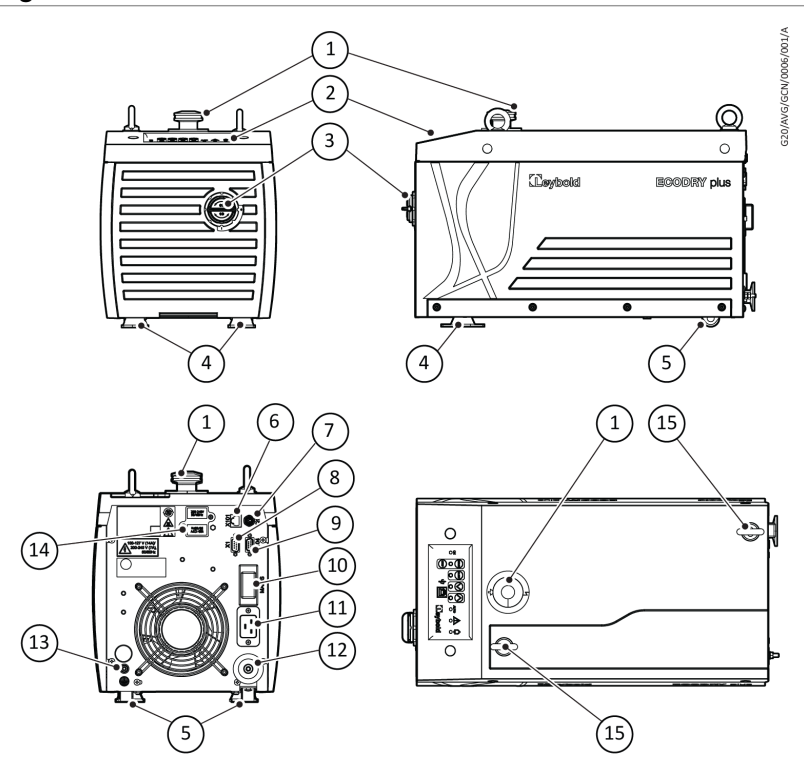

Figure 1. General view

- 1. Inlet port
- 3. Gas ballast
- 5. Castors x 2
- 7. X201, M8 Aux Connector
- 9. X104 SUB-D 9 pin (female)
- 11. Mains connector socket
- 13. Protective earth stud
- 15. Lifting eye position

#### 2.2 Pump controller

- 2. Dashboard or interface
- 4. Vibration isolator
- 6. X101, RJ45 connector
- 8. X1 SUB-D 9 pin (male)
- 10. Mains circuit breaker
- 12. Exhaust port
- 14. Voltage selection cover plate

The pump controller contains the drive electronics to control the pump operation. The pump controller controls the supply of electric current to the motor as per the operating conditions.

The interface control panel is connected to the pump controller. The pump can be operated:

- manually, with the buttons on the user interface control panel. Refer to Figure: Interface control panel.
- remotely, with the serial communications (X104) or digital and analogue process control (X1), through the SUB-D 9 pin connector. Refer to Connection for remote control and monitoring on page 23.

## 2.3 Interface control panel

#### Figure 2. Interface control panel

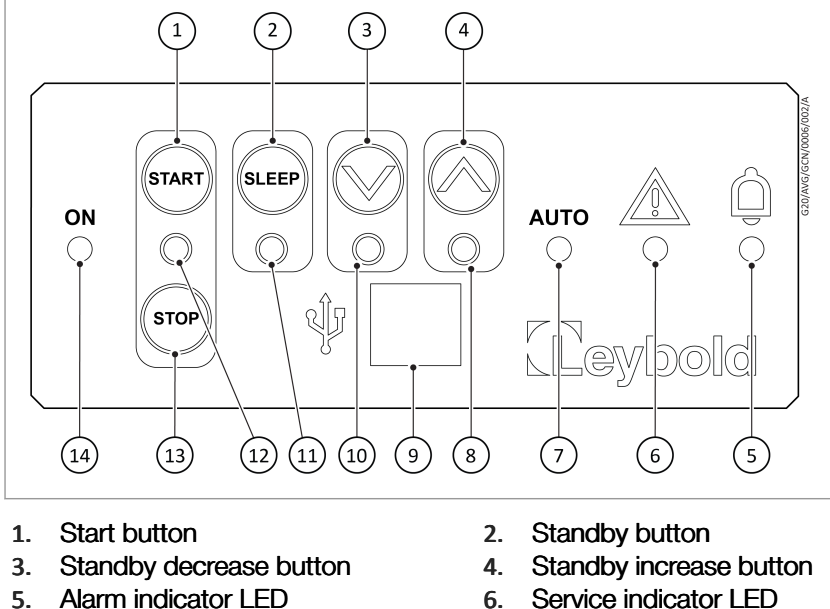

- Alarm indicator LED
- Auto-run indicator LED 7.
- 9. USB port (not for operation)
- Standby indicator LED 11.
- Stop button 13.

- 6. Service indicator LED
- Standby increase indicator LED 8.
- 10. Standby decrease indicator LED
- Run indicator LED 12.
- Power status LED 14.

### 2.3.1 Auxiliary connector socket

An auxiliary control connection on the rear panel controls an optional inlet valve. This inlet valve can be operated in parallel with the normal pump output signal. Refer to Figure: General view, (7). The valve is usually closed and:

- will open when the normal signal becomes active (pump at speed) .
- will close when you select the stop button or if there is a fault . condition.

The reaction time will be in line with the valve selection and the output signal is 24 V d.c., refer to Figure: Valve connector for the polarity of the connector pins when the connector is energized.

The auxiliary connector is regulated to 24 V d.c. to control the accessories. If the auxiliary load current exceeds the value in Table: Auxiliary load currents, the output will shut down to protect the pump controller. Refer to Table: Recommended mating plugs for the recommended mating plugs.

#### Figure 3. Valve connector

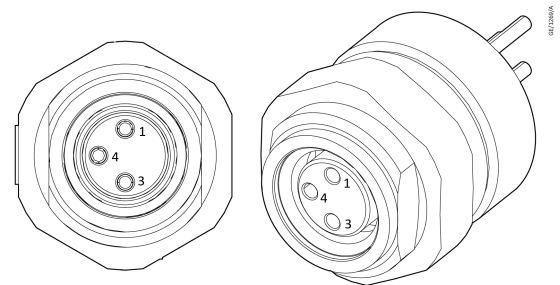

#### Pin number

|   | Sigilai |
|---|---------|
| 1 | + 24 V  |
| 3 | GND     |
| 4 | PE      |

Signal

#### Table 1 Auxiliary load currents

| Description    | Data                                                   |
|----------------|--------------------------------------------------------|
| Connector plug | Plug M8 male Kst 0°Series 768 99-3379-100-03<br>Binder |
| Voltage output | 24 V d.c25%, +10% (18 V d.c. to 26.4 V d.c.)           |
| Output power   | 1 Channel with 4 Watt                                  |

#### Table 2 Recommended mating plugs

| Phoenix part number  |
|----------------------|
| SACC-M 8MS-4CON-M-SW |
| SACC-M 8MS-4CON-M    |
| SACC-M 8MR-4CON-M-SW |
| SACC-M 8MR-4CON-M    |
|                      |

### 2.4 Logic interface

The logic interface is designed to support the two connectors, both are located on the rear of the pump.

- Serial control is connected through a X104 SUB-D 9 pin (female) connector.
- Parallel control is connected through a X1 SUB-D 9 pin (male) connector.

The signals on the logic interface are:

- control inputs: switch type and analogue signals that control the pump.
- status outputs: to identify the status of the system tab.

For control modes refer to Table: Control panel interface.

For logic interface data refer to Logic interface data on page 26.

### 2.5 Gauge connection

A compatible pressure gauge can be connected to the RJ45 (X101) socket on the rear panel. Refer to Accessories on page 56, for suitable gauges.

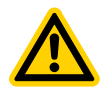

## **CAUTION: GAUGE MALFUNCTION**

Risk of damage to equipment. Do not make connections to the gauge identification pin (pin 4). Failure to do so can cause the gauge to malfunction.

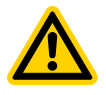

### CAUTION: GAUGE CONNECTION

Risk of damage to equipment. Do not connect a gauge input and analogue input signal at the same time. This will result in the wrong speed demand.

#### Figure 4. Gauge connection

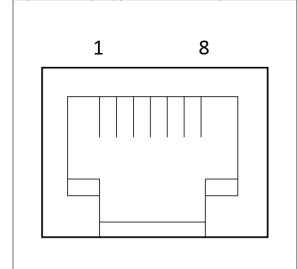

- 1. Electrical supply positive
- 3. Pressure measurement input signal 4.
- 5. Signal ground
- 7. Not connected

- 2. Electrical supply ground
  - . Not connected
- 6. Not connected
- 8. Not connected

### 2.6 Auto-run

The auto-run setting configures the pump to start automatically when the power is switched on, without any customer intervention.

You can configure the auto-run through serial communications, or with the start or stop button. Push and hold the start or stop button for more than eight seconds to enable or disable the auto-run setting. The auto-run LED displays the auto-run setting.

The pump can be stopped by either manual, parallel or serial control modes when in auto-run mode.

#### Note:

Refer to Operation safety on page 25 for guidelines on how to configure different operational modes and any associated warnings to consider.

#### 2.7 Pump controller configuration

The integral pump controller monitors the power and temperature of the pump. The pump controller protects the user and the pump when the pump is operated under sustained high load or in fault conditions.

The pump controller is connected to the interface control panel and the pump can be operated:

- manually, with the buttons on the user interface control panel. Refer to Figure: Interface control panel.
- remotely, with serial or parallel communications through the SUB-D 9pin connector located on the rear of the pump. Refer to Connection for remote control and monitoring on page 23.

### 3 Technical data

## 3.1 Operating and storage conditions

### Table 3 Operating and storage conditions

| Range                                            | Data                              |
|--------------------------------------------------|-----------------------------------|
| Ambient operating temperature range              | 5 °C to 40 °C                     |
| Ambient operating humidity range                 | 80% up to 31 °C                   |
|                                                  | Reducing linearly to 50% at 40 °C |
| Maximum operating altitude                       | 3000 m                            |
| Ambient storage temperature range                | -30 °C to 70 °C                   |
| Maximum humidity (storage in original packaging) | ≤ 95 % RH                         |
| Equipment type                                   | Indoor use                        |
| Enclosure protection                             | IP20                              |

## Table 4 Environmental conditions

| Pollution            | Pollution degree 2       |
|----------------------|--------------------------|
| Installation         | Installation category II |
| Altitude restriction | Maximum 3000 m           |
| Area of use          | Indoor                   |

## 3.2 Mechanical data

### Table 5 Mechanical data

| Range                            | 25                 | 35    |
|----------------------------------|--------------------|-------|
| Mass                             | 28 kg              | 28.10 |
| Inlet connection                 | DN 25 ISO-KF       |       |
| Overall dimensions (L x W x H)   | 494 x 248 x 304 mm |       |
| Maximum tilt angle for operation | ± 5°               | 0     |
| Maximum tilt angle for transport | 30°                | )     |
| Nominal rotational speed         | 15000 rpm          |       |
| Outlet connection                | DN 25 ISO-KF       |       |
|                                  |                    |       |

#### Figure 5. Dimensions

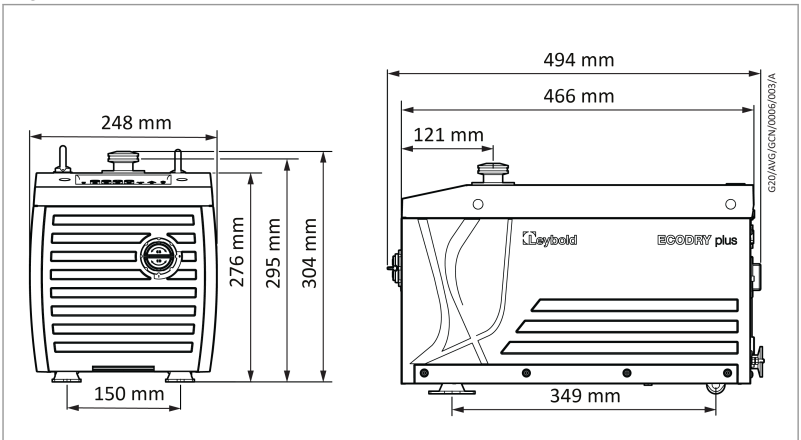

## 3.3 Performance

#### Table 6 Performance data

| 25                                                        | 35                                                                                                    |
|-----------------------------------------------------------|----------------------------------------------------------------------------------------------------|
| 25                                                        | 35                                                                                                    |
| 1013 <sup>†</sup>                                         |                                                                                                    |
| Maximum chamber size for evacuation (I) No limit          |                                                                                                    |
| 0.01                                                      |                                                                                                    |
| 200                                                       |                                                                                                    |
| Suck-back protection Exhaust valve design                 |                                                                                                    |
| Leak tightness (static) (mbar l/s ) <1 x 10 <sup>-6</sup> |                                                                                                    |
|                                                           | 25<br>25<br>1013 <sup>†</sup><br>No limit<br>0.01<br>200<br>Exhaust valve design<br>< 1 x 10 <sup>-6</sup> |

\* Values for maximum pumping speed are obtained at standard ambient temperature and pressure. At higher temperatures or different ambient pressures pump performance may be compromised and the rotational speed may drop below nominal.

† At high inlet pressures pump rotational speed may reduce to sustain continuous operation.

#### Figure 6. Performance graph

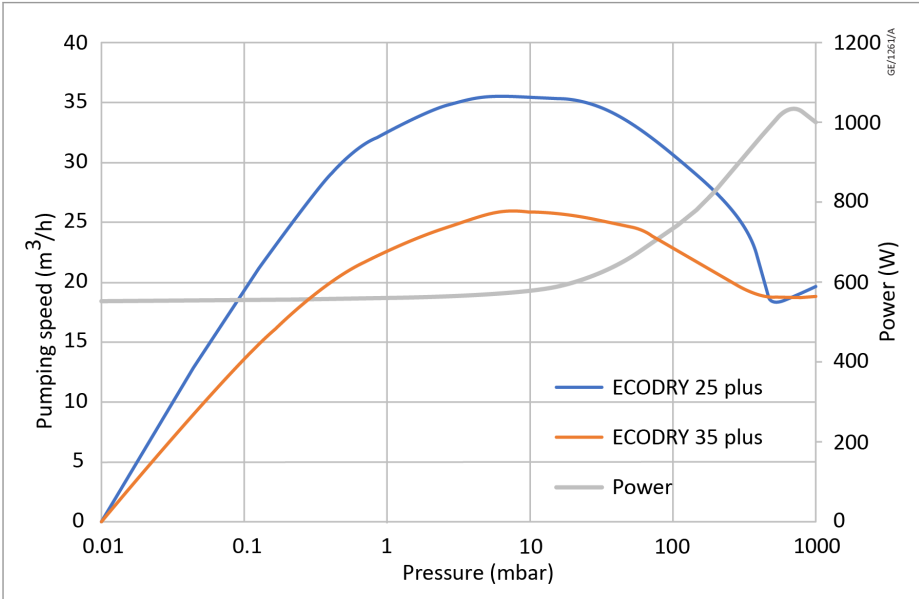

#### Table 7 Sound data

#### Declared dual-number noise emission values in accordance with ISO 4871

|                                                                                                    | 25                     | 35    |
|----------------------------------------------------------------------------------------------------|------------------------|-------|
| Measured A-weighted emission sound pressure level,<br>L <sub>pA</sub> at ultimate vacuum 1 m from the pump in free<br>space | 5                      | 2     |
| Uncertainty, K <sub>pA</sub>                                                                                                | 2.5 0                  | dB(A) |
| Values determined in accordan                                                                                               | ce with ISO 3744: 2010 |       |

#### 3.4 Materials exposed to gases pumped

The materials and the components exposed to the gases in the pump are:

- Iron
- Aluminium alloy
- Steel
- Fluoroelastomer (seals)
- PFPE lubricant

### 3.5 Electrical data

#### Table 8 Electrical rating for continuous operation

| Pump         | Supply voltage<br>(V a.c. rms) | Phase  | Frequency<br>(Hz) | Input<br>current<br>(A rms) |
|--------------|--------------------------------|--------|-------------------|-----------------------------|
| Allevarianta | 200 - 240 ± 10%                | Single | 50 or 60          | 7.0                         |
| All variants | 100 - 127 ± 10%                | Single | 50 or 60          | 14.0                        |

## Table 9 Recommended regional supply protection

| Area   | Voltage | Rating               |
|--------|---------|----------------------|
| UK     | 230 V   | 10 A, 250 V a.c. rms |
| Europe | 230 V   | 10 A, 250 V a.c. rms |
| US     | 120 V   | 15 A, 250 V a.c. rms |
| Japan  | 100 V   | 15 A, 250 V a.c. rms |

## 4 Installation

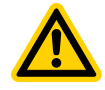

## **CAUTION: SAFETY INSTRUCTIONS**

Follow all safety instructions and take note of all appropriate precautions.

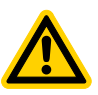

## WARNING: BLOCKED EXHAUST PIPELINE

Risk of damage to equipment. Make sure the exhaust pipeline is not blocked. If an exhaust isolation valve is used, make sure that the pump is not operated with the valve closed.

Possible hazards on the dry pumping system include electricity, process chemicals, and Fomblin® (PFPE) oil:

- Contact us or the local service centre for more information for advice or assistance on installation.
- Do not remove the temporary covers from the system inlet and exhaust until ready to connect.
- Do not operate the system unless the inlet and exhaust are connected to the vacuum and exhaust extraction system.
- Isolate the other components in the process system from the electrical supply to prevent accidental operation.
- Electrical supplies are potentially hazardous energy sources. Lockout and tagout before you do the maintenance.
- Obey all national and local rules and safety regulations when you install the system.
- Tighten the cables, hoses and pipework during installation to prevent a trip hazard.
- Make sure that the installation area is clean and free from debris and contamination before you install the pump.
- Make sure that all facilities given in this manual are available for the system to perform correctly.

### 4.1 Unpack and inspect

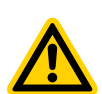

### WARNING: DAMAGED PUMP

Risk of injury to people or damage to equipment. Do not use the pump if it is damaged. Failure to do so can result in injury to people and/or damage to equipment.

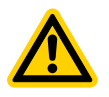

### **CAUTION: PUMP LIFE**

Risk of damage to equipment. Unpack the pump carefully and avoid excessive shock to the pump. Excessive shock will damage the bearings and reduce the life of the pump.

Refer to Table: Mechanical data for the mass of the pump.

The pump is supplied in recyclable packaging.

1. Open the cardboard box from the top.

- 2. Remove the packing material. Keep all the packing materials for use in the inspection and if the pump is returned for service.
- 3. Examine the pump for damage. If the pump is damaged, notify your supplier and the carrier immediately. Give the supplier and the carrier the information that follows:
  - part number of the pump
  - serial number of the pump
  - order number
  - supplier's invoice number
- 4. Do not use the pump if the pump is damaged.
- 5. If the pump is not to be used immediately, store the pump in the conditions given in Storage on page 54.
- 6. Do not remove the seals until the pump is ready to be installed on the vacuum system. The pump is supplied with sealed inlets and an outlet to prevent the entry of dust and vapour.

#### 4.2 Mechanical installation

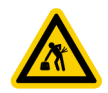

### WARNING: HEAVY OBJECT

Risk of physical injury. Use suitable equipment to lift the pump.

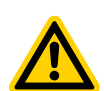

## WARNING: TRIP HAZARD

Risk of injury or damage to equipment. Make sure that any cables and/or pipe work attached to the pump are fixed carefully to avoid a slip/trip hazard and to prevent any damage to the cable.

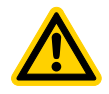

#### WARNING: LIFTING EYE INTEGRITY

Risk of injury or damage to equipment. Make sure that the maximum angle between the paired slings used to lift the system is 45 degrees. Increased angle could compromise the lifting eye integrity.

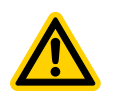

#### WARNING: INSTALLATION SAFETY

Risk of injury or damage to equipment. Install the pump in the vacuum system before you connect the power supply. This will make sure that the pump is not operated and this will avoid injury during the installation.

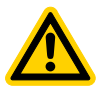

#### WARNING: STATIC PRESSURE

Risk of damage to equipment. Do not step or stand on the pump, it is not designed to withstand large static loads.

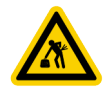

### WARNING: HEAVY OBJECT

Push-pull hazard with strain injury. Push or pull the pump system only for short distance and over flat surfaces. Lift the system with a correct lifting equipment or two persons must lift if the floor is uneven or there are obstacles present.

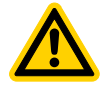

## WARNING: EXHAUST BLOCKAGE

Risk of injury or damage to equipment. A peak pressure of 3 bar(g) can be generated in the pump if the exhaust or pipework attached to the exhaust are blocked.

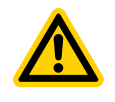

## WARNING: HAZARDOUS SUBSTANCES

Risk of injury or damage to equipment. The pump is intended for clean applications only. It is not suitable for use with hazardous production materials.

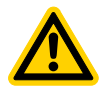

## CAUTION: INSTALLATION SAFETY

Risk of injury or damage to the environment. Follow all local legislation when the pump is installed or removed to reduce the impact of the pump on the environment.

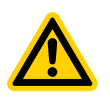

## **CAUTION: HIGH NOISE LEVEL**

Risk of hearing damage. When the pump is operating and is not connected to the vacuum system (with open inlet) the noise level may exceed 85 dB(A).

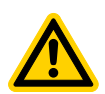

## CAUTION: CONDENSATE DRAINAGE

Risk of damage to equipment. Use a catchpot to prevent the drainage of condensate back into the system. Condensate that drains back into the system could damage the pump.

Obey the instructions that follow when you install the pump:

- Make sure that there is no blockage to access the pump electrical supply cable or the other controls.
- Make sure that there is a minimum air gap of 100 mm on all sides of the pump to allow effective air circulation.
- Make sure that the system is on a firm and level surface that can support the mass of the pump.
- Make sure that the system is installed away from combustible materials.
- Level the pump to a maximum of 5 degrees (measured at the pump inlet).
- You must do a risk assessment of the location and make sure that you can move the pump safely and as per the local and national manual handling guidelines.

To move the pump:

- 1. Use suitable lifting equipment attached to lifting eyebolts (Figure: General view, (14)) to move the dry pump system close to its final operating position. Refer to Table: Mechanical data for pump mass.
- 2. Secure the dry pump system with the rubber stand-off and two small castors (Figure: General view, (5)).
- 3. Remove the plastic caps from the inlet and exhaust before you connect the pump to the vacuum system. Use appropriate ISO-KF vacuum fittings for connection to the system.

Obey the instructions that follow when you connect the pump to the vacuum system:

- Connect the pump to an exhaust line to minimise noise and exhaust emissions.
- Make sure that the pipeline connected to the pump inlet is as short as possible. To maximise the pumping speed, maintain the largest internal diameter of pipeline connections where possible.
- Support the vacuum pipeline to reduce load on coupling joints.
- Make sure that the pump exhaust line is not blocked as a pressure of 3 bar(g) can be generated in the exhaust pipework. Connect the pump with appropriate pipework and fittings.
- If necessary, install flexible bellows in the system pipelines to reduce the transmission of vibration and to prevent load on the coupling joints. The pressure rating of the bellows must be higher than the highest pressure generated in the system. We recommend that you use the manufacturer's bellows.
- Make sure that the sealing surfaces are clean and are not scratched.

#### 4.3 Leak test the system

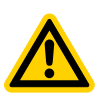

## CAUTION: SYSTEM LEAK TEST

Risk of injury or damage to equipment. Leak test the system after installation. Seal the leaks found to prevent leakage of (potentially hazardous) pumped gases out from the system and leakage of air into the system which will affect the performance.

We will accept no liability or warranty claims for damages caused from flammable mixtures because of air leaks.

- 1. Leak test the vacuum system after installation of the pump.
- 2. Seal all leaks found.

### 4.4 Electrical installation

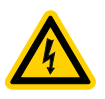

### WARNING: ELECTRICAL CONNECTION

Risk of electric shock. The electrical installation must be performed by a qualified person. Always make the electrical connections after the pump has been installed on the vacuum system.

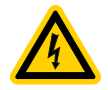

## WARNING: INSTALLATION SAFETY

Risk of electric shock or damage to equipment. The pump must be electrically installed in accordance with regional and local codes, and must obey the local and national safety requirements.

## WARNING: HAZARDOUS VOLTAGE

Risk of electric shock or damage to equipment. The logic interface is 30 V maximum rated PELV and must only be connected to PELV interfaces. Failure to use a correctly rated supply could result in electric shock.

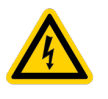

### WARNING: ELECTRICAL CONNECTION

Risk of electric shock. Make sure that the pump is switched off and is not connected to the electrical supply when the mains voltage is selected on the pump.

The pump is a cord-connected device and must be installed in accordance with local electrical regulations.

The pump is supplied from a single phase 100 - 127 V a.c./200 - 240 V a.c. mains supply system. The branch circuit, supplying the pump, must be protected with a 10 A (200 - 240 V) or 15 A (100 - 127 V) branch circuit protection.

#### 4.4.1 Pump voltage setting

To set the correct voltage:

- 1. Isolate the pump from the electrical supply.
- 2. Remove the screws on the voltage selection plate.
- Rotate the voltage selection plate to point towards the required voltage setting (refer to Figure: Voltage selection plate).
   The selector cover plate will make sure that the rocker switch below the plate is set to the correct voltage.
- 4. Make sure that the screws are tightened and the voltage selection plate is fully secured before you reconnect the electrical supply and operate the pump.

#### Figure 7. Voltage selection plate

![](_page_21_Figure_18.jpeg)

1. Low voltage

2. High voltage

## 4.4.2 Connect the electrical supply

| $\bigcirc$     |
|----------------|
| $\overline{=}$ |
|                |
| <u>_</u>       |

## WARNING: PROTECTIVE EARTH CONNECTION

Risk of electric shock. Make sure that the pump and electrical cables are suitably protected against earth (ground) faults. We recommend you attach a protective earth (ground) conductor (with a cross sectional area of 2.5 mm<sup>2</sup>/14 AWG) to the protective earth (ground) stud.

Make the electrical connection to the pump mains connector port (Figure: General view, (10)) with an appropriate cord set. Refer to Table: Mains cables.

The pump must be grounded through the conductor of the mains input connector.

#### 4.5 Connection for remote control and monitoring

To operate the pump with parallel or serial control, the two SUB-D 9 pin connectors can be used. The female connector (X104) is for serial connection, the male connector (X1) is for parallel connection (Figure: General view, (8)).

Refer to Analogue speed control on page 29 for details of the logic interface pins.

## **Commission the pump**

## 5 Commission the pump

To commission the pump:

- 1. Make sure that the voltage selection is set to the correct value required for the application. Refer to Figure: Voltage selection plate.
- 2. Make sure that all openings to atmospheric pressure in the foreline vacuum system are closed.
- 3. Connect the power cord.
- 4. Set the mains circuit breaker (Figure: Interface control panel (8)) to ON. Make sure that the power indicator LED (Figure: Interface control panel (14)) illuminates. If the LED does not illuminate, contact us.
- 5. Press the start button (Figure: Interface control panel (1)) until the run indicator LED (Figure: Interface control panel, (13)) begins to flash.
- 6. When the dry pumping system starts and continues to operate, if an alarm condition is indicated:
  - A. shut down the dry pumping system, refer to Shut down the pump on page 31.
  - B. refer to Fault finding on page 51
  - C. if problem has not been rectified, contact us.
- 7. After you commission the dry pumping system:
  - A. to continue to operate the system, refer to Start the pump on page 31.
  - B. to shut down the system, refer to Shut down the pump on page 31.

### 6 Operation

### 6.1 Operation safety

![](_page_24_Figure_3.jpeg)

### WARNING: DAMAGED PARTS

Risk of electric shock. Do not operate the pump with any parts of the enclosures removed or damaged as there may be a risk of an electric shock.

![](_page_24_Figure_6.jpeg)

#### WARNING: OPERATIONAL SAFETY

Risk of injury or death of people. Do not expose any part of the human body to the vacuum as this could result in injury or death of people.

![](_page_24_Picture_9.jpeg)

### **CAUTION: PUMP TEMPERATURE**

Risk of injury or damage to equipment. Do not touch the pump inlet manifold or exhaust when the pump is running as the temperatures of these parts could be high. The pump will be warm for some time after the pump has stopped.

![](_page_24_Figure_12.jpeg)

### CAUTION: AUTOMATIC START

Risk of injury or damage to equipment. The system has an auto-run mode which, if configured, is designed to automatically start the pump system once power is applied.

![](_page_24_Picture_15.jpeg)

#### **CAUTION: CONDENSATE DEPOSITION**

Risk of damage to equipment. Do not use the pump to pump particulates or condensate. Deposition may occur within the pump which can degrade the pump performance and reduce the pump life.

#### Note:

The control interface is determined by the interface that starts the pump. Once started, the pump can only be stopped by the interface that it was started from, except in auto-run mode. In auto-run mode, the stop button on the user interface panel will override the signal and stop the pump.

The ECODRY Plus pump system is suitable for industrial applications and has been designed to meet industrial levels of EMC immunity as defined in EN61326. The ECODRY plus pump system is also suitable for domestic installations and has been designed to meet Class B, Group 1, EMC emissions as defined in EN55011. Group 1, is defined as equipment which does not use RF energy as an intrinsic part of operation or process.

#### 6.2 Operational modes

The pump can be controlled by:

- Manual control mode with the buttons on the user interface panel, refer to Figure: Interface control panel.
- Parallel control mode through the X1 SUB-D 9 pin (male) connector, located on the rear of the pump.

- Serial control mode through the X104 SUB-D 9 pin (female) connector, located on the rear of the pump.
- Auto-run

### 6.2.1 Control panel interface

Refer to Figure: Interface control panel for the pump control functions.

### Table 10 Manual control mode

| Operation                                                            | Button                            | Status                                                                                                    |
|----------------------------------------------------------------------|-----------------------------------|----------------------------------------------------------------------------------------------------|
| Apply power                                                          | Mains power                       | The pump will remain off (factory default). The power indicator will illuminate.                                                                                                    |
| Start the pump                                                       | Start button                      | The pump will accelerate up to full running speed.<br>The run indicator will flash while the pump accelerates. The<br>run indicator will remain on when the pump reaches full<br>speed.    |
| Select and<br>deselect the<br>standby speed                          | Standby mode select button        | When engaged, the standby indicator will illuminate and<br>the pump will run at the standby speed setting. The pump<br>is set by default at 75% of full speed.                             |
| Increase or<br>decrease the<br>pump speed<br>when in standby<br>mode | Standby speed increase button     | The pump speed will increase.<br>The increased standby indicator will remain illuminated<br>when the pump reaches a maximum of 100% of full speed.                                         |
|                                                                      | Standby speed decrease button     | The pump speed will decrease.<br>The decreased standby indicator will remain illuminated<br>when the pump reaches a minimum of 50% of full speed.                                          |
| Select and<br>deselect the<br>Auto-run<br>function                   | Start or stop<br>button (> 8 sec) | When engaged, the auto-run indicator will illuminate. The pump will restart automatically after the power has been restored.                                                               |
| Stop the pump                                                        | Stop button                       | The pump will decelerate from full/standby speed to zero speed. The run indicator will flash while the pump decelerates. The run indicator will turn off when the pump reaches zero speed. |

### 6.3 Logic interface data

The pumps have a X1 SUB-D 9 pin (male) connector, logic interface connector - X1. This connector is located on the user interface panel (Figure: General view).

A suitable connector mating half must be used (not supplied) to connect the pumps to the customer control system. Refer to Table: Logic interface pins for the electrical connections.

#### Table 11 Interface technical data

| Connector                            | X1 SUB-D 9 pin (male) connector                                                                  |  |
|--------------------------------------|--------------------------------------------------------------------------------------------------|--|
| START/STOP - control input:          |                                                                                                  |  |
| Enable control voltage: low (closed) | 0 to 0.8 V d.c. ( $I_{OUT} = 0.55$ mA nominal)                                                   |  |
| Disable control voltage: high (open) | 4 to 26.4 V d.c. (internal pull-up to a Thevenin equivalent circuit: 5.3 V and 11 kOhms nominal) |  |

| Enable control voltage: low (closed)                | 0 to 0.8 V d.c. (I <sub>OUT</sub> = 0.3 mA nominal)                                                |
|-----------------------------------------------------|----------------------------------------------------------------------------------------------------|
| Disable control voltage: high (open)                | 4 to 26.4 V d.c. (internal pull-up to a Thevenin equivalent circuit: 2.5 V and 10.3 kOhms nominal) |
| Analogue speed input                                | 0 to 10 V d.c. directly proportional to the motor speed example 0 V = 0 Hz, 10 V = 250 Hz          |
| Voltage accuracy                                    | ± 5% full scale                                                                                    |
| NORMAL status output:                               |                                                                                                    |
| • Type                                              | <ul> <li>Open collector transistor plus pull up resistor</li> </ul>                                |
| <ul> <li>&lt; Normal speed (default 80%)</li> </ul> | <ul> <li>OFF (4.7 k pull up + diode to 12 V d.c.)</li> </ul>                                       |
| <ul> <li>&gt; Normal speed</li> </ul>               | <ul> <li>ON (&lt; 0.8 V d.c. sinking 10 mA)</li> </ul>                                             |
| <ul> <li>Maximum current rating</li> </ul>          | • 10 mA                                                                                            |
| <ul> <li>Maximum voltage rating</li> </ul>          | • 28.8 V d.c.                                                                                      |
| Analogue 10 V reference                             | + 10 V d.c. analogue voltage reference unipolar output with diode protection                       |
| Voltage accuracy output                             | ± 2% full scale                                                                                    |
| Current                                             | ≤ 5 mA for specified accuracy                                                                      |

## Table 12 Logic interface pins

| Pin<br>number | Signal                                        | Polarity                   | Use                                                                                                    |
|---------------|-----------------------------------------------|----------------------------|----------------------------------------------------------------------------------------------------|
| 1             | Rotor Speed -<br>Analogue Output              | 0 to + 10 V d.c.<br>(2 mA) | Analogue output signal, proportional to<br>mechanical rotational frequency (+ 10 V = 100%<br>full speed) |
| 2             | STANDBY enable -<br>Control Input             | Active low, digital input  | Connect to pin 4 (0 V) to enable STANDBY speed.                                                          |
| 3             | + 10 V Analogue Reference<br>- Control Output | + 10 V d.c.<br>(5 mA)      | + 10 V analogue output reference voltage, unipolar output, diode protected.                              |
| 4             | 0 V Control Reference                         | -                          | OV reference for all control and status signals listed within this table.                                |
| 5             | NORMAL -<br>Status Output                     | -                          | Logic low, when the pump rotational speed is at normal speed or above.                                   |
| 6             | Analogue Speed -<br>Control Input             | 0 to + 10 V d.c.           | 0 - 10 V analogue input:<br>0 V = 0% speed, + 10 V = 100% speed                                          |
| 7             | Analogue Common                               | -                          | 0 V Reference signal for speed control                                                                   |
| 8             | 0 V Control reference                         | -                          | 0 V reference for all control and status signals listed within this table.                               |
| 9             | START/STOP -<br>Control Input                 | -                          | Connect to pin 4 (0 V) to start the pumps.                                                               |
|               | Housing                                       | _                          | Pump Housing PE                                                                                          |

## 6.4 Parallel control and monitoring

![](_page_27_Picture_2.jpeg)

### **CAUTION: EMF RISK**

Risk of damage to equipment. If you use normal and fail lines to drive the coils of d.c. relays, include a back EMF suppression diode in parallel with each relay coil to protect the pump.

Connect the control equipment to the control input pins of the logic interface mating half. Refer to Table: Logic interface pins to identify the logic interface connector pins. The control inputs are:

- Start
- Standby speed
- Analogue speed

The NORMAL output can go down up to 100 mA when controlling an external relay coil with an external coil voltage of + 24 V d.c. The external + 24 V voltage source must be referenced to the common control voltage of the pumps, i.e. pin 4 of the X1 SUB-D 9 pin (male) connector customer. Alternatively, if the NORMAL output is connected to + 10 V reference output of the pumps, i.e. pin 3 of the X1 SUB-D 9 pin (male) connector, a 4.7 kOhm pull-up resistor is recommended to be kept within the current rating of + 10 V reference rail.

### 6.4.1 X1 Control Interface

The X1 logic control interface connector is located on the rear of the pump. The pump can be incorporated within a plant control system by means of the X1 logic control interface and controlled in parallel control mode through this interface. See Parallel control and monitoring on page 28. Parallel control mode is then enabled by starting the pump via the parallel control interface. Parallel control mode is enabled by connecting pin 9 to pin 4, i.e. the START/STOP digital input is connected to 0 V.

Furthermore, the STANDBY speed demand can be enabled via the parallel control interface. This is achieved by connecting pin 2 to pin 4 on the X1 logic control connector.

![](_page_28_Figure_1.jpeg)

Figure 8. ECODRY plus X1 SUB-D 9 (male) START / STOP and STANDBY operation configuration

- 1. START/STOP switch
- 2. STANDBY switch
- 3. Logic control interface

## 6.5 Analogue speed control

## **CAUTION: CONNECTION SAFETY**

Risk of damag pin 6) and the

Risk of damage to equipment. Physical connection to the analogue speed input (X1, pin 6) and the gauge input (X101) at the same time, will result in the wrong speed control reference signal. For correct operation of the analogue speed input, all physical connections to the gauge input must be removed.

The analogue speed input (X1, pin 6) is a process control source that enables the pump to run at variable operating speeds. This speed control source is an alternative to STANDBY speed control. Furthermore, the analogue speed input cannot be used if the gauge input is active.

The analogue speed input functionality is disabled by default. To enable this functionality, the ECODRY plus service tool must be used to configure the pump for analogue speed control. Please contact your local distributor for more details.

![](_page_29_Figure_1.jpeg)

### Figure 9. ECODRY plus X1 SUB-D 9 (male) Speed control configuration

- 1. START/STOP switch
- 2. Analogue control speed source
- 3. Logic control interface

![](_page_29_Figure_6.jpeg)

![](_page_29_Figure_7.jpeg)

- 1. Upper speed clamp Maximum standby setting = 250 Hz
- 3. Active speed range 50.00 % to 100.00 % (125Hz to 250 Hz)

## 2. Lower speed clamp - Minimum standby speed setting = 125 Hz

4. Active Voltage range - 5.00 V to 10.00 V

## Note:

0.1 V = 1% of default run speed. Voltages below 5 V will result in a clamped speed of 50% of full speed.

## 6.6 Operational modes

- A +10 V input results in a mechanical running speed which is equal to 100% of the default run speed, that is 250 Hz.
- The minimum running speed provided by the analogue speed control source, is clamped at the minimum standby speed setting (approximately 50% of the default run speed).

 The maximum running speed provided by the analogue speed control source is clamped by the maximum standby speed setting (100% of the default run speed).

### 6.7 Start the pump

![](_page_30_Picture_3.jpeg)

## WARNING: EXHAUST PIPELINE BLOCKAGE

Risk of damage to equipment. Do not operate the pump if the exhaust pipeline is restricted or blocked as the pump will not operate correctly and may be damaged.

To start the pump:

- 1. Make sure that the vacuum system isolation valve is closed (if installed).
- 2. Make sure that the mains supply to the pump is isolated.
- 3. Connect a recommended lead to the electrical socket on the pump. Refer to Figure: General view.
- 4. Supply the power.
- 5. Start the pump with the appropriate control source:
  - Use the start button in manual control mode, refer to Figure: Interface control panel.
  - Use the start/stop control input in parallel control mode.
  - Use start command in serial control mode.
- 6. Open the vacuum system isolation valve, if installed.

### 6.8 Shut down the pump

![](_page_30_Picture_17.jpeg)

### **CAUTION: PUMP SUPPLY ISOLATION**

Risk of injury. Do not remove the inlet connections until the pump has been allowed to stop rotating and the power and gas supply has been isolated. The pump can take up to three minutes to stop completely.

![](_page_30_Picture_20.jpeg)

#### WARNING: ELECTRICAL SUPPLY

Risk of damage to equipment. Do not disconnect the pump from the electrical supply until the pump has stopped completely.

The pump can be shut down with either the front panel controls or the X1 SUB-D 9 pin (male) connector in either parallel or serial control mode.

#### Note:

If the pump is to be shut down for storage, remove any process gases by running on a gas ballast for at least one hour.

To shut down the pump:

- 1. Close the gas ballast
- 2. Close the vacuum system isolation valves to prevent suck-back into the vacuum system (where fitted).

- 3. Stop the pump system with the appropriate control source:
  - use the stop button in manual control mode, refer to Figure: Interface control panel.
  - use the start/stop control input in parallel control mode.
  - use stop command in serial control mode.
- 4. Isolate the mains supply.

If the pump is to be stored, we recommend you either keep the pump under vacuum or fill the pump with dry nitrogen to prevent condensation in the pump. To keep the pump under vacuum, we recommend you seal the inlet and run the pump for at least 20 seconds.

#### 6.9 Restart the pump

If the pump is automatically shut down because of an alarm condition, correct the alarm condition before you restart the pump. To restart the pump, refer to Start the pump on page 31.

#### 6.10 X104 SUB-D9 (female) Serial RS-485 Interface

Alternatively, the X104 RS-485 interface can be used to operate and control the pump in serial control mode.

| Pin     | Description   | Description                 |
|---------|---------------|-----------------------------|
| 1       | Not connected |                             |
| 2       | T+            | Termination                 |
| 3       | T-            | Termination                 |
| 4       | Not connected |                             |
| 5       | Ground (GND)  |                             |
| 6       | R-            | Receive -                   |
| 7       | R+            | Receive + (Tx/Rx+)          |
|         |               | Bridged internally to Pin 9 |
| 8       | S-            | Send – (Tx/Rx-)             |
|         |               | Bridged internally to Pin 6 |
| 9       | S+            | Send +                      |
| Housing | Shield        | Grounded                    |

#### 6.11 MODBUS RTU Protocol

The MODBUS RTU Protocol specifies the serial communications interface for the pumps. The serial communications interface is defined as follows:

- Half-duplex, RS-485, physical layer
- MODBUS RTU standard/open protocol

Throughout this section, all MODBUS addresses and values are specified using the C notation for hexadecimal (0x). The word 'character' is used to represent a 16-bit block of data.

## Background

The pumps includes a serial communication interface to enable both control and monitoring functions.

#### 6.11.1 Physical layer

#### **UART** interfaces

The ECODRY plus serial link allows connection of the customer's MODBUS network to the pumps through an RS-485 Multiprotocol transceiver.

#### Table 14 Default comms configuration

| Configuration<br>Description | MODBUS<br>Address | MODBUS Data | Description                 |
|------------------------------|-------------------|-------------|-----------------------------|
| Slave Address                | 0x0090            | 0x0001      | Slave Address = 1           |
| RS-485 Baud Rate             | 0x00A0            | 0x0002      | 2= 38400 Bits per second    |
| Parity                       | 0x00B0            | 0x0000      | 0 = even parity+ 1 stop bit |
| Number of Data<br>Bits       | N/A               | N/A         | 8 Bits (fixed)              |
| Number of Stop<br>Bits       | N/A               | N/A         | 1 Bit (fixed)               |

## Byte Order

Following the transmission of a start bit, the 8 data bits are transmitted LSB to MSB followed by either a parity bit and then a stop bit, or if No parity is used, 2 stop bits.

#### Note:

In the case of asynchronous serial links without parity bits, 1 stop bit is more common than 2. However, MODBUS specifies 2 stop bits where no parity is used to maintain 11 bits per transmitted character.

### 6.11.2 Data link layer

The pumps must support only the MODBUS RTU mode of operation.

### Addressing

- The pump always acts as a slave device.
- ECODY plus Slave Address: configurable from 1 to 247
- The ECODRY plus shall only respond to correctly formatted MODBUS messages addressed to it, that is, those messages whose first byte matches the slave address of the pumps.

### **CRC** checking

The pumps must calculate a 16-bit Cyclic Redundancy Check (CRC) value for the incoming message. This calculation may be incrementally calculated every time a new byte is received.

Once the end of the message has been detected, the preceding 2 bytes shall be assumed to be the CRC bytes. The CRC calculation on the incoming message (excluding the 2 CRC bytes) shall be finalised and a CRC comparison shall be made.

The CRC calculation shall be started by pre-loading a 16-bit register with a seed value of 0xFFFF.

During the generation of the CRC, each 8-bit character shall be exclusive ORed with the register contents. The result shall be shifted in the direction of the Least Significant Bit (LSB), with a zero filled into the Most Significant Bit (MSB) position. If the LSB was 1, the register shall be exclusive ORed with the polynomial value 0xA001, otherwise no exclusive OR shall take place.

This process shall be repeated until eight shifts have been performed. After the last (eighth) shift, the next 8-bit byte shall be exclusive ORed with the register's current value, and the process shall repeat for eight more shifts. The final content of the register, after all the bytes of the message (excluding the 2 CRC bytes) have been applied, is the CRC value.

When the CRC is appended to the message, the low-order byte shall be appended first, followed by the high-order byte.

#### 6.11.3 Application protocol layer

The pumps must support a subset of the MODBUS function codes as listed.

| Code      | Description                                         |
|-----------|-----------------------------------------------------|
| 03 (0x03) | Read holding registers (Module configuration data)  |
| 16 (0x10) | Write holding registers (Module configuration data) |

### Supported MODBUS Functions

The pump must support a subset of the MODBUS exception codes as listed.

| Exception code | Name                  |
|----------------|-----------------------|
| 01             | Invalid function code |
| 02             | Invalid data address  |
| 03             | Invalid data value    |
| 04             | Slave device failure  |

## 6.11.4 ECODRY plus Protocol

## Table 15 Read commands

| Command Description | Read: Run second<br>Reads the run seconds of the pump |
|---------------------|-------------------------------------------------------|
| Slave Address       | 0x01                                                  |
| Function Code       | 0x03                                                  |
| Start Address Upper | 0x00                                                  |
| Start Address Lower | 0x80                                                  |
| Data Quantity Upper | 0x00                                                  |
| Data Quantity Lower | 0x02                                                  |
| CRC-16 Upper        | -                                                     |
| CRC-16 Lower        | -                                                     |

### Table 16 Write Commands

| Command         | Slave Address                    | Function | Start Address |       | Data quantity |       | Number | Starting Data |       | CRC-16 |       |       |
|-----------------|----------------------------------|----------|---------------|-------|---------------|-------|--------|---------------|-------|--------|-------|-------|
| Description     | Slave Addie                      | 33       | Code          | Upper | Lower         | Upper | Lower  | of Bytes      | Upper | Lower  | Upper | Lower |
| Write:<br>START | STARTS the<br>pump via<br>MODBUS | 0x01     | 0x10          | 0x00  | 0x50          | 0x00  | 0x01   | 0x02          | 0x00  | 0x02   | TBD   | TBD   |
| Write:<br>STOP  | STOPS the<br>pump via<br>MODBUS  | 0x01     | 0x10          | 0x00  | 0x50          | 0x00  | 0x01   | 0x02          | 0x00  | 0x01   | TBD   | TBD   |

## 6.11.5 Register Addresses

### **Parameter Scaling**

A real value of a parameter measured or sensed through feedback circuitry can be calculated from the channel register value, in Q15 format, and the Full Scale Value as follows:

- 1.  $V_{real} = (V_{Q15}/2^{15}) * V_{FSV}$
- 2.  $V_{real} = [(V_{Q15} 2^{16})/2^{15}] * V_{FSV}$

For HEX value, of a parameter,  $\leq$  7FFF (means positive value) use equation (1).

For HEX value, of a parameter, > 7FFF (means negative value) use equation (2).

 Example 1: DC link Voltage channel reads 50A1 which is ≤ 7 FFF (positive value) then apply equation (1).

Decimal value of 50A1 HEX is 20641, so

DC link Voltage<sub>real</sub> =  $(20641/2^{15})^* 500 = 314.95$  V where 500 is the Full Scale Value, V<sub>FSV</sub>, of the Voltage.

• Example 2: Motor Current channel reads E0C1 which is > 7 FFF (negative value) then we apply equation (2).

Decimal value of EOC1 HEX is 57537, so

Motor Current<sub>real</sub> =  $[(57537 \cdot 2^{16})/2^{15}]*25 = -6.1$  A where the 25 is the , Full Scale Value, I<sub>FSV</sub> of the Current.

Full Scale Values of the system are as follows:

| Address | Parameter   | Full Scale Value | Units |
|---------|-------------|------------------|-------|
| 0x0040  | Frequency   | 400              | Hz    |
| 0x0041  | Voltage     | 500              | V     |
| 0x0042  | Current     | 25               | А     |
| 0x0043  | Temperature | 200              | °C    |
| 0x0044  | Analogue    | 20               | V     |

#### Table 17 MODBUS Register (Pump operation)

| Address | Designation    | Type/Unit    | Description                                                                                                    |
|---------|----------------|--------------|----------------------------------------------------------------------------------------------------|
| 0x0050  | System Command | enumeration/ | 0x0000 = NULL*                                                                                                    |
|         | Register 01    | na           | 0x0001 = STOP                                                                                                    |
|         |                |              | 0x0002 = START                                                                                                    |
|         |                |              | 0x0003 = STANDBY                                                                                                    |
|         |                |              | 0x0004 = RUN                                                                                                    |
| 0x0055  | Speed Demand   | Q15/ Hz      | Speed demand input.                                                                                                    |
|         |                |              | Speed demand used by the application will be<br>limited to lower and upper values in Run Speed<br>Minimum and Maximum. |

| Address | Designation         | Type/Unit    | Description                                                                                                    |
|---------|---------------------|--------------|----------------------------------------------------------------------------------------------------|
| 0x00E0  | Run Speed Setting.  | Q15/Hz       | Speed demand input.                                                                                                    |
|         |                     |              | Speed demand used by the application will be<br>limited to lower and upper values in Run Speed<br>Minimum and Maximum.                                                                                     |
|         |                     |              |                                                                                                    |
| 0x0051  | Configuration       | enumeration/ | 0x0000 = NULL                                                                                                    |
| comn    | command register 01 | na           | 0x0001 = STORE                                                                                                    |
|         |                     |              | Notes:                                                                                                    |
|         |                     |              | <ul> <li>The store command writes user data to<br/>non-volatile memory.</li> </ul>                                                                                                    |
|         |                     |              | <ul> <li>The store command does not include<br/>operational History.</li> </ul>                                                                                                    |
|         |                     |              | • Depending on the size of the data, the store<br>command may take a significant time to<br>complete and may return a response before<br>the store is complete or may wait until the<br>store is complete. |
|         |                     |              | <ul> <li>A separate store command is provided in<br/>the Service command register for<br/>Operational History.</li> </ul>                                                                                  |
|         |                     |              | • The null command has no effect other than clearing the configuration command register 01.                                                                                                    |

\* The NULL command has no effect other than clearing the system command register 01.

## Table 18 MODBUS Register (Monitor values)

|         | St                                                                                                    | atus Registers (0 | Group Address = 0x0060)                                                                                                    |
|---------|----------------------------------------------------------------------------------------------------|-------------------|----------------------------------------------------------------------------------------------------|
| Address | Monitored<br>Parameter                                                                                                    | Type/Unit         | Description                                                                                                    |
| 0x0060  | System Status<br>Register 01                                                                                                    | Bit field         | This status word reflects commands sent over the MODBUS link.                                                                                                    |
|         | 15(MSB)= CHANGES: Set if any parameters,<br>normally resident in volatile memory but shadowed in<br>non-volatile memory, have not been stored to non-<br>volatile memory. (Cleared by STORE command). |                   |                                                                                                    |
|         |                                                                                                    |                   | 14 = FACTORY_SETTINGS: Set if the user settings<br>have not been adjusted from the factory default<br>values. Cleared by any changes to the user<br>parameters. Set again after a completed RESTORE<br>command. Also cleared by cycling the power if<br>changes to user parameters had not been stored to<br>non-volatile memory. |
|         |                                                                                                    |                   | 13 = IN_CONTROL_MODE: See bits 6 and 7 below                                                                                                    |
|         |                                                                                                    |                   | 12 = Reserved.                                                                                                    |

| Address | Monitored<br>Parameter       | Type/Unit | Description                                                                                                    |
|---------|------------------------------|-----------|----------------------------------------------------------------------------------------------------|
|         |                              |           | 11 = Reserved.                                                                                                    |
|         |                              |           | 10 = SERIAL ENABLE SWITCH: Reflects the state of the Serial Enable Switch and therefore of the Serial link function.                                                   |
|         |                              |           | 9 = Reserved.                                                                                                    |
|         |                              |           | 8= Reserved.                                                                                                    |
|         |                              |           | 13;7;6 = IN CONTROL MODE: Decoded as follows:                                                                                                    |
|         |                              |           | 000 = None in control                                                                                                    |
|         |                              |           | 001 = MODBUS serial in control                                                                                                    |
|         |                              |           | 010 = Toggle switch input in control (i.e START line)                                                                                                    |
|         |                              |           | 011 = Momentary switch input in control (i.e Debug interface)                                                                                                    |
|         |                              |           | 100 = Reserved                                                                                                    |
|         |                              |           | 111 = Reserved                                                                                                    |
|         |                              |           | 5 = ABOVE_OVERL_SPEED: Set if running above the overload speed threshold.                                                                                              |
|         |                              |           | 4 = ABOVE_RAMP_SPEED: Set if running above the ramp speed threshold.                                                                                                   |
|         |                              |           | 3 = NORMAL: Set if running above NORMAL speed.                                                                                                    |
|         |                              |           | 2 = STANDBY: Set if the STANDBY command accepted.                                                                                                    |
|         |                              |           | 1 = ACCEL (aka Running): Set if START command accepted and the drive operating, applying voltage to the motor.                                                         |
|         |                              |           | 0(LSB) = DECEL (aka Stopping): Set if pump is decelerating. Clear if the pump is STOPPED.                                                                              |
| 0x0061  | System Status<br>Register 02 | Bit field | This status word reflects the internal state of the Drive. The precise meaning of the bits reserved for the finite state machine (FSM) will vary between applications. |
|         |                              |           | 15(MSB)= MASTER_ALERT: This bit is set to indicate that a warning or alarm is present in the Master drive.                                                             |
|         |                              |           | 14 = SLAVE_ALERT: This bit is set to indicate that a warning or alarm is present in the Slave drive                                                                    |
|         |                              |           | 13 = FSM_TIMEOUT: FSM Timeout                                                                                                    |
|         |                              |           | 12 = FSM4: Reserved for FSM state.                                                                                                    |
|         |                              |           | 11 = FSM3: Reserved for FSM state.                                                                                                    |
|         |                              |           | 10 = FSM2: Reserved for FSM state.                                                                                                    |
|         |                              |           | 9 = FSM1: Reserved for FSM state.                                                                                                    |
|         |                              |           | 8= FSM0: Reserved for FSM state.                                                                                                    |
|         |                              |           | 7 = ALARM: A fault is present. This bit is set if any bit in the Fault Register is set.                                                                                |
|         |                              |           | 6 = WARNING: A warning is present. This bit is set if any bit in the Warning Register is set and the                                                                   |

| Status Registers (Group Address = 0x0060) |                                                                                                    |                                                                                                    |                                                                                                    |  |
|-------------------------------------------|----------------------------------------------------------------------------------------------------|----------------------------------------------------------------------------------------------------|----------------------------------------------------------------------------------------------------|--|
| Address                                   | Monitored<br>Parameter                                                                                                    | Type/Unit                                                                                                    | Description                                                                                                    |  |
|                                           |                                                                                                    |                                                                                                    | corresponding bit in the Warning Mask Register is also set.                                                                                                    |  |
|                                           |                                                                                                    |                                                                                                    | 5 = RESET PENDING: Drive about to reset following<br>a software upgrade or external reset request                                                                                      |  |
|                                           |                                                                                                    |                                                                                                    | 4 = SERVICE DUE: A service is due. See Service<br>Register                                                                                                    |  |
|                                           |                                                                                                    |                                                                                                    | 3 = LOW_LINK_VOLTAGE: Drive inhibited when<br>LinkVoltage drops below UnderVoltageThreshold                                                                                            |  |
|                                           |                                                                                                    |                                                                                                    | 2 = UVREG: Upper voltage regulator active (this is a normal operating condition during deceleration with electronic braking)                                                           |  |
|                                           |                                                                                                    |                                                                                                    | 1 = LPREG: Lower power regulator active (this is a normal operating condition during acceleration in a drive with a power regulator implemented)                                       |  |
|                                           |                                                                                                    |                                                                                                    | O(LSB) = UPREG: Upper power regulator active (this<br>is a normal operating condition during deceleration<br>with electronic braking in a drive with a power<br>regulator implemented) |  |
| 0x0062 Warning Register Bit field<br>01   | Warning Register<br>01                                                                                                    | r Bit field                                                                                                    | 15(MSB)= SELF_TESTING_WARNING: Non-critical<br>problem with EEPROM or other internal function.<br>See Diagnostic registers for details                                                 |  |
|                                           |                                                                                                    | 14 = PPREG: Pump Protection Regulator active -<br>indicates that the transient overload time/capacity<br>has been exhausted and the input current and/or<br>output current and/or power are being restricted to<br>rated values. |                                                                                                    |  |
|                                           |                                                                                                    |                                                                                                    | 13 = Reserved                                                                                                    |  |
|                                           |                                                                                                    |                                                                                                    | 12 = POWER_FAIL: Indicates detected loss of mains supply.                                                                                                    |  |
|                                           |                                                                                                    |                                                                                                    | 11 = HIGHTC: Controller temperature above the upper limit/controller temperature sensor short circuit                                                                                  |  |
|                                           | 10 = HIGHTS: Inverter heat-sink temperature above<br>the upper limit/inverter heat-sink temperature sensor<br>short circuit |                                                                                                    |                                                                                                    |  |
|                                           |                                                                                                    |                                                                                                    | 9 = HIGHTM: Motor temperature above the upper<br>limit/motor temperature sensor short circuit                                                                                          |  |
|                                           |                                                                                                    |                                                                                                    | 8= Reserved                                                                                                    |  |
|                                           |                                                                                                    |                                                                                                    | 7 = UTCREG: Upper controller temperature regulator active (drive cooling may be inadequate)                                                                                            |  |
|                                           |                                                                                                    |                                                                                                    | 6 = UTSREG: Upper heat sink temperature regulator active (drive cooling may be inadequate)                                                                                             |  |
|                                           |                                                                                                    |                                                                                                    | 5 = UTMREG: Upper motor temperature regulator active (motor cooling may be inadequate)                                                                                                 |  |
|                                           |                                                                                                    |                                                                                                    | 4 = LVREG: Lower voltage regulator active (could be due to mains failure)                                                                                                    |  |
|                                           |                                                                                                    |                                                                                                    | 3 = LOWVCC: Auxiliary supply voltage, Vcc, is low.<br>(indicates that the power supply voltage has started                                                                             |  |

| Address | Monitored<br>Parameter                                                                                                    | Type/Unit                                                                                                    | Description                                                                                                    |
|---------|----------------------------------------------------------------------------------------------------|----------------------------------------------------------------------------------------------------|----------------------------------------------------------------------------------------------------|
|         |                                                                                                    |                                                                                                    | to collapse, and the processor will lose power<br>imminently - EEPROM writes are inhibited if this bit is<br>set) |
|         |                                                                                                    |                                                                                                    | 2 = LOWTC: Controller temperature below -5 °C - could indicate an open circuit thermistor                         |
|         |                                                                                                    |                                                                                                    | 1 = LOWTS: Inverter heat-sink temperature below<br>-5°C - could indicate an open circuit thermistor               |
|         |                                                                                                    |                                                                                                    | 0(LSB) = LOWTM: Motor temperature below 0 °C – could indicate an open circuit thermistors                         |
| 0x0063  | Latched Fault<br>Register 01                                                                                                    | Bit field                                                                                                    | 15(MSB)= ACCELERATION T/O: Acceleration<br>Timeout                                                                |
|         |                                                                                                    |                                                                                                    | 14 = OVERLOAD T/O: Overload Timeout                                                                               |
|         |                                                                                                    |                                                                                                    | 13 = SC_MODE_INTERLOCK: Serial Enable deactivated after a serial Start command                                    |
|         | <ul> <li>12 = SELF TEST FAULT: The firmware has detected<br/>a problem with the hardware that prevents further<br/>operation of the drive. Exact problem indicated by<br/>one of the following bits in the Diagnostic Register<br/>01:-</li> <li>SINK_TEMPERATURE_SENSOR_FAULT;<br/>FLASH_MEMORY_CRC_BOOT_ERROR;<br/>FLASH_WRITE_PROTECT_FAULT;<br/>FLASH_CAL_DATA_CRC_ERROR; OSTEST _FAULT;<br/>WATCHDOG TIMEOUT; INTERNAL_COMMS_ LOSS<br/>And/or the following bits in the Diagnostic Register<br/>02:-</li> <li>PLL_LOSS_OF_LOCK;<br/>VOLTAGE_DOUBLER_FAULT;<br/>IGBT_SHORT_CIRCUIT; IGBT_OPEN_CIRCUIT;<br/>CURRENT_SENSOR_FAULT; VOLTAGE_SENSOR_<br/>FAULT; MOTOR_SHORT_CIRCUIT;<br/>MOTOR_OPEN_CIRCUIT</li> <li>See individual bits for conditions required to reset<br/>each fault</li> </ul> |                                                                                                    |                                                                                                    |
|         |                                                                                                    | 11 = NO_PARAMETER_SET: Indicates that the drive<br>requires a parameter set upload to configure it for<br>the target application. (Set when Motor Control<br>Method parameter = Lockout). Non-resettable fault. |                                                                                                    |
|         |                                                                                                    |                                                                                                    | 10 = Reserved                                                                                                    |
|         | 9 = EEPROM FAULT: EEPROM Parameter Upload<br>Incomplete or subsequent EEPROM communication<br>failure. See Diagnostic Register for details. Try to<br>repair with parameter set upload. Non-resettable<br>fault.                                                                                                    |                                                                                                    |                                                                                                    |
|         | 8= PWM TRIP: Indicates that the drive output stage<br>is inhibited. (Bit set if the PWM_TRIP signal is low.)<br>[May be reset via TRIP_RESET if the hardware trip<br>source has cleared]                                                                                                    |                                                                                                    |                                                                                                    |
|         |                                                                                                    |                                                                                                    | 7 = Reserved                                                                                                    |

|         | ę                      | Status Registers (G                                                                                                    | aroup Address = 0x0060)                                                                                                    |
|---------|------------------------|----------------------------------------------------------------------------------------------------|----------------------------------------------------------------------------------------------------|
| Address | Monitored<br>Parameter | Type/Unit                                                                                                    | Description                                                                                                    |
|         |                        |                                                                                                    | 6 = Reserved                                                                                                    |
|         |                        |                                                                                                    | 5 = IPM FAULT: Indicates the inverter power stage<br>Integrated Power Module (6 IGBT switches) is faulty.                                                                                                    |
|         |                        |                                                                                                    | 4 = UNDERT: Indicates an excessively low<br>temperature or a temperature sensor failure<br>condition (Bit set if the instantaneous state of<br>UNDERT_MON signal is low.) [May be reset via<br>TRIP_RESET if the hardware trip source has cleared] |
|         |                        |                                                                                                    | 3 = OVERT: Indicates an OVER-TEMPERATURE<br>condition (Bit set if the instantaneous state of<br>OVERT_MON signal is low.) [May be reset via<br>TRIP_RESET if the hardware trip source has cleared]                                                 |
|         |                        |                                                                                                    | 2 = OVERI: Indicates an OVER-CURRENT condition<br>(Bit set if the instantaneous state of OVERI_MON<br>signal is low.) [May be reset via TRIP_RESET if the<br>hardware trip source has cleared]                                                     |
|         |                        |                                                                                                    | 1 = OVERV: Indicates an OVER-VOLTAGE condition.<br>(Bit set if the instantaneous state of OVERV_MON<br>signal is low.) [May be reset via TRIP_RESET if the<br>hardware trip source has cleared]                                                    |
|         |                        |                                                                                                    | 0(LSB) = OVERF: Indicates an OVER-SPEED<br>condition. (Bit set if the instantaneous state of<br>OVERF_MON signal is low.) [May be reset via<br>TRIP_RESET if the hardware trip source has cleared]                                                 |
| 0x0066  | Diagnostic             | Bit field                                                                                                    | 15(MSB)= Reserved                                                                                                    |
|         | Register 01            |                                                                                                    | 14 = INRUSH_THERMISTOR_NOT_BYPASSED                                                                                                    |
|         |                        | Inrush circuit has over-heated due to repeated power cycling so the drive cannot start, or pre-charge relay open for some other reason. The self-test warning will be set, possibly following a delay. The self-test fault bit will be set if this condition prevents the drive from running. Power should be removed and the drive left to cool down for 5 minutes before reapplying the power. Note that the raw state of the pre-charge relay output is set in the Digital Output Register at 0x1CA1. Non-resettable after fault indicated. |                                                                                                    |
|         |                        | 13 = WATCHDOG TIMEOUT<br>Power on self-test warning – generates fault log and<br>then automatically clears the fault and restarts. Self-<br>resetting fault                                                                                                    |                                                                                                    |
|         |                        |                                                                                                    | 12= Reserved                                                                                                    |
|         |                        |                                                                                                    | 11= EEPROM_LOW_VCC_ WRITE_DISABLE<br>Resettable Warning. EEPROM write access blocked<br>because internal 15 V rail voltage is below the<br>threshold.                                                                                              |

|         | Status Registers (Group Address = 0x0060) |           |                                                                                                    |  |  |
|---------|-------------------------------------------|-----------|----------------------------------------------------------------------------------------------------|--|--|
| Address | Monitored<br>Parameter                    | Type/Unit | Description                                                                                                    |  |  |
|         |                                           |           | 10= EEPROM_WRITE_ VERIFY_WARNING<br>Resettable Warning                                                                                                    |  |  |
|         |                                           |           | 9= EEPROM_TIMEOUT_ WARNING<br>Resettable Warning                                                                                                    |  |  |
|         |                                           |           | 8= EEPROM_INVALID_ NUMBER_OF_BYTES<br>Resettable Warning                                                                                                    |  |  |
|         |                                           |           | 7= FLASH_MEMORY_ CRC_BOOT_ERROR                                                                                                    |  |  |
|         |                                           |           | Non-resettable fault detected by the boot loader - need to repeat the FLASH download process.                                                                                                    |  |  |
|         |                                           |           | 6= FLASH_WRITE_ PROTECT_FAULT                                                                                                    |  |  |
|         |                                           |           | Non-resettable fault detected by the boot loader - need to repeat the FLASH download process.                                                                                                    |  |  |
|         |                                           |           | 5= FLASH_CAL_DATA_CRC_ERROR<br>Non-resettable fault – if fault is not cleared by a<br>power cycle the Processor board must be replaced.                                                                                                    |  |  |
|         |                                           |           | 4= EXTERNAL_RESET                                                                                                    |  |  |
|         |                                           |           | Power on self test warning – generates a fault log and then automatically clears the fault and restarts.                                                                                                    |  |  |
|         |                                           |           | 3= SINK_TEMPERATURE_ SENSOR_FAULT<br>Non-resettable fault. The software monitoring of the<br>sink temperature sensor indicates that this sensor is<br>not working correctly.                                                                       |  |  |
|         |                                           |           | 2= EEPROM_COMBINED_ GAIN_OF_ZERO                                                                                                    |  |  |
|         |                                           |           | Non-resettable fault                                                                                                    |  |  |
|         |                                           |           | 1 = EEPROM_INVALID_ BLOCK_CRC                                                                                                    |  |  |
|         |                                           |           | Non-resettable fault                                                                                                    |  |  |
|         |                                           |           | 0(LSB)= EEPROM_INVALID_ MAP_ID                                                                                                    |  |  |
|         |                                           |           | Non-resettable fault                                                                                                    |  |  |
| 0x006A  | Diagnostic                                |           | 15(MSB)= Reserved                                                                                                    |  |  |
|         | Register 02                               |           | 14 = Reserved                                                                                                    |  |  |
|         |                                           |           | 13 = Reserved                                                                                                    |  |  |
|         |                                           |           | 12= Reserved                                                                                                    |  |  |
|         |                                           |           | 11= Reserved                                                                                                    |  |  |
|         |                                           |           | 10= Reserved                                                                                                    |  |  |
|         |                                           |           | 9= Reserved                                                                                                    |  |  |
|         |                                           |           | 8= Reserved                                                                                                    |  |  |
|         |                                           |           | 7= PLL Loss of Lock. Phase Locked Loop Loss of Lock                                                                                                    |  |  |
|         |                                           |           | 6= VOLTAGE_DOUBLER _FAULT<br>Set to indicate that the voltage doubler is not in the<br>state commanded (detected from measurement of<br>mains input voltage and Vdc). Note that the raw<br>state of the voltage doubler relay output is set in the |  |  |

| Status Registers (Group Address = 0x0060) |                                                    |                    |                                                                                         |
|-------------------------------------------|----------------------------------------------------|--------------------|-----------------------------------------------------------------------------------------|
| Address                                   | Monitored<br>Parameter                             | Type/Unit          | Description                                                                             |
|                                           |                                                    |                    | Digital Output Register at 0x1CA1. Non-resettable fault.                                |
|                                           |                                                    |                    | 5= Reserved                                                                             |
|                                           |                                                    |                    | 4= Reserved                                                                             |
|                                           |                                                    |                    | 3= Reserved                                                                             |
|                                           |                                                    |                    | 2= Reserved                                                                             |
|                                           |                                                    |                    | 1= Reserved                                                                             |
|                                           |                                                    |                    | 0(LSB)= Reserved                                                                        |
| Monitor Value                             | es (Group Address = 0>                             | ×0070)             |                                                                                         |
| Address                                   | Monitored<br>Parameter                             | Type/Unit          | Description                                                                             |
| 0x0070                                    | Frequency<br>Reference                             | Q15/Hz             | Nominal speed                                                                           |
| 0x0071                                    | Motor Frequency                                    | Q15/Hz             | Stator Frequency Applied to the Motor                                                   |
| 0x0072                                    | Cumulative<br>Operation Time at<br>Previous Fault. | Int/second         | Time                                                                                    |
| 0x0074                                    | Motor Current                                      | Q15/A              | RMS Current                                                                             |
| 0x0075                                    | DC Link Voltage                                    | Q15/V              | Voltage                                                                                 |
| 0x0076                                    | Motor Power                                        | Q15/W              | Power                                                                                   |
| 0x0077                                    | Motor<br>Temperature                               | Q15/°C             | Temperature                                                                             |
| 0x0078                                    | Sink Temperature                                   | Q15/°C             | Temperature                                                                             |
| 0x0079                                    | Controller, DSP,<br>Temperature                    | Q15/°C             | DSP Temperature                                                                         |
| 0x007A                                    | Vcc Supply                                         | Q15/V              | Rail Voltage                                                                            |
| 0x007B                                    | Rotor Speed                                        | Q15/Hz             | Rotor Speed for IM or Synchronous Machine                                               |
| Drive Operati                             | ional History (Group Ad                            | dress = $0x0080$ ) |                                                                                         |
| Address                                   | Monitored<br>Parameter                             | Type/Unit          | Description                                                                             |
| 0x0080                                    | Run Seconds                                        | Int/second         | Drive running time                                                                      |
| 0x0082                                    | Powered<br>Seconds                                 | Int/second         | Drive powered up time                                                                   |
| 0x0084                                    | Fault Total Count                                  | Int/na             | Number of faults (trips) since manufacture, i.e. since initialisation of the fault log. |
| 0x0085                                    | Fault Count                                        | Int/na             | Number of faults (trips) since last requested reset of the fault count.                 |
| 0x0089                                    | Drive Power<br>Cycle Count                         | Int/na             | Count the number of power-on events.                                                    |

### 6.12 Gas ballast operation

Gas ballast is operated by a black plastic knob that may be positioned to either position 0 (which means the gas ballast is closed), position 1, or any

other elevated rim result that feeds air to the pumping mechanism with a flow of approximately 20 slm.

#### 6.13 Gas ballast adaptor fit

![](_page_43_Figure_3.jpeg)

The manually operated gas ballast knob can be replaced by a gas ballast adaptor which enables external electrically actuated valves or a controlled gas supply to be used through a 1/4 inch push fit connector. To install the gas ballast adaptor:

- 1. The gas ballast knob must be pulled out from gas ballast spindle by flat headed screwdriver or any similar tool can be used to lever the fitting free. To help position the tool underneath the knob it may be necessary to partially rotate the knob in-between notches.
- 2. Once the GB knob has been removed the internal valve can be extracted using an 21 mm socket wrench.
- 3. The adapter can now be installed using a 21 mm socket wrench. Make sure that a clean O-ring is assembled onto the adapter before you start installation.

#### 6.14 Extra silencer removal

The pump is furnished by an additional removable silencer in the form of a drilled M12 plug that can be removed by allen key of size 10. Removal is advised when the exhaust of the pump is connected to additional exhaust pipeline to gain up to  $2 \text{ m}^3$ /h in pumping speed from atmosphere.

#### 6.15 Mounting kit use

A mounting frame is available as an accessory (part number 162800A001). This can be used to mount the pump to a cart or bolt it to the floor. The mounting frame has four holes and two slots for M8 bolts. These are aligned with the corresponding mounting positions on Leybold Phoenix leak detector carts (center slots) or TURBOLAB turbo carts (four holes).

![](_page_44_Figure_1.jpeg)

Installation instructions:

1. Remove the four marked screws at the side of the pump in the pump enclosure. Store these screws in a safe position.

![](_page_44_Figure_4.jpeg)

- 2. Use suitable M8 screws to mount mounting frame at the target location.
- 3. Lift or roll pump on the mounting frame with the pump centered on the mounting frame.

![](_page_45_Figure_1.jpeg)

4. Use included screws and washers to fix pump to mounting frame.

#### 6.16 Pressure gauge connectivity and automatic eco-mode

A Leybold active Pirani gauge, e.g. TTR 91, TTR 91 N, TTR 91 R, TTR 101, TTR 911 N, or compatible can be connected to the connector labelled X101 on the back of the pump. Please use a screened Type A connecting cable from the Leybold catalogue. Using a suitable T-piece the pressure gauge can be connected to the ECODRY plus inlet. The measured inlet pressure can be monitored using the software tool LEYASSIST or can be used to enable automatic speed control of the ECODRY plus based on the actual pressure for power consumption and noise reduction.

When a pressure gauge is detected, automatic eco-mode is automatically activated in the default configuration. In this mode the ECODRY plus runs with full speed for initial pumpdown of the system. Once the target ultimate pressure is reached and for example the turbomolecular pump has reached full speed resulting in a lower and stable gasload, the ECODRY plus is reducing automatically the rotation speed to the configured standby speed running with lower power consumption and lower noise. Only, if additional gas load is created and the inlet pressure is increased above the configured threshold pressure, full speed is activated again.

The corresponding threshold values can be configured using the LEYASSIST software tool on a connected PC. LEYASSIST can be also used to monitor the measured inlet pressure during the process and to deactivate this operation mode.

Default parameters:

| Lower Standby<br>Pressure Setpoint | When the pump is started at high pressure it's<br>running at full speed. When the measured<br>pressure is falling below this setpoint, the speed is<br>reduced from full speed to standby speed. | 0.1 mbar |
|------------------------------------|----------------------------------------------------------------------------------------------------|----------|
| Upper Standby<br>Pressure Setpoint | When the pressure is exceeding this value the speed is switched back to full speed again.                                                                                                    | 0.5 mbar |

connector or the serial interface on the back of the pump (X104) is required for configuring the pump.

## **Maintenance and service**

### 7 Maintenance and service

#### 7.1 General maintenance

The system requires no user maintenance. Maintenance must be done by trained personnel. The frequency of the maintenance depends on the process and can be adjusted according to the user experience. Refer to Maintenance plan on page 48 for the maintenance schedule.

We recommend a monthly visual inspection of the dry pump system. Check that the electrical supply cord, hoses and pipelines connected to the pump are in good condition and are secured properly.

#### 7.2 Maintenance plan

More frequent maintenance may be required if the pump is used to pump aggressive gases or vapours, solvents, organic substances and acids, or if the pump is operated continuously at high operating temperature.

#### Table 19 Maintenance plan

| Operation                                            | Frequency<br>(months) | Service indicator | Reference                                       |
|------------------------------------------------------|-----------------------|-------------------|-------------------------------------------------|
| Inspect and clean the inlet strainer                 | 12                    | No                | Inspect and clean the inlet strainer on page 48 |
| Inspect and clean the external fan cover if required | 12                    | No                | Clean the external fan grill on page 48         |
| Replace the pump bearings                            | 60                    | Yes               | Replace the pump bearings on page 49            |
| Replace the pump controller                          | 120                   | Yes               | Replace the pump controller on page 49          |
| Electrical safety check                              | 60                    | No                | Electrical safety check on page 49              |

### Note:

The pump must be returned to the Service Technology Centre (STC) for maintenance. For service indicator codes, refer to Table: Service indicator codes.

#### 7.3 Inspect and clean the inlet strainer

Whenever the pump is disconnected from the vacuum system or annually:

- Remove the inlet strainer from the pump inlet, refer to Figure: General view.
- Clean the pump inlet and remove the debris that may have accumulated.
- Examine the inlet strainer and if necessary, clean it with a cleaning solution suitable for the substances pumped.
- Install the inlet strainer before you reconnect the pump to the vacuum system. Refer to Mechanical installation on page 19.

#### 7.4 Clean the external fan grill

If the fan cover is not kept clean, the air flow over the pump can be restricted and the pump may overheat.

To clean the fan grill:

- 1. Switch off the pump and disconnect from the electrical supply.
- 2. Use a dry cloth and a soft brush to remove dirt and deposits on the fan cover.

#### 7.5 Replace the pump bearings

The service indicator, (flashing ON 3 sec/OFF 1 sec) is activated to indicate that a bearing replacement service interval has been reached. Bearing wear cannot always be detected under normal operating conditions. This service interval is a recommendation that a bearing replacement is required and is useful in the preventative maintenance plan.

#### Note:

Failure to replace the pump bearings on time can damage the pumping mechanism.

To reset the service indicator, refer to Table: Service indicator codes.

Bearing replacement is not possible by the customer, the pump must be returned to a Service Technology Centre for maintenance.

#### 7.6 Replace the pump controller

The service indicator, (flashing ON 3s / OFF 3s) is activated to indicate that the pump controller must be replaced. Contact us for further details.

To reset the service indicator, refer to Table: Service indicator codes.

Controller replacement is not possible by the customer, the pump must be returned to a Service Technology Centre for maintenance.

#### 7.7 Electrical safety check

Test the earth continuity and the insulation resistance of the pump system in accordance with local regulations for the periodic test of electrical equipment.

The earth continuity must be less than 0.1  $\Omega$  and the DC insulation resistance greater than 1.0 MEG  $\Omega$ . If the pump fails any of these tests, contact us or the supplier.

#### 7.8 Service indicator codes

The controller has a service indicator, refer to Figure: Interface control panel. The service indicator will flash a specific code whenever a service interval is reached. See Table: Service indicator codes for service levels.

#### Table 20 Service indicator codes

| Service flash code | Comments                |
|--------------------|-------------------------|
| ON 3s/OFF 1s       | Pump bearing service    |
| ON 3s/OFF 3s       | Pump controller service |

### 8 Service

It is recommended that the pump should be serviced every 5 years. The pump should then be returned to a Service Technology Centre.

Our products are supported by a world-wide network of Service Technology Centres offering a wide range of options including:

- Complete remanufacturing (includes 6 months warranty)
- Exchange pump (includes 12 months warranty)

Both services include decontamination, repair, rebuild, and test to factory specification.

A local Service Technology Centre can also provide trained engineers to support the exchange pump option. For more information about service options, contact us or the nearest Service Centre.

#### 8.1 Leybold Service

Whenever you send us equipment, indicate whether the equipment is contaminated or is free of substances which could pose a health hazard. If it is contaminated, specify exactly which substances are involved. You must use the form we have prepared for this purpose.

Attach the form to each pump. This statement detailing the type of contamination is required to satisfy legal requirements and for the protection of our employees.

We will return to the sender any equipment which is not accompanied by a contamination statement.

#### Note:

Do not take the enclosure off, the pump must be returned to a Service Technology Centre for maintenance

## Fault finding

### 9 Fault finding

A list of fault conditions and their possible causes is provided to assist in basic troubleshooting. If you are not able to rectify a fault, call your supplier or your nearest Service Technology Centre for advice.

#### Fault The pump has failed to start or has stopped Cause The electrical supply fuse has blown. Remedy Make sure that the external electrical supply is switched on and that the power indicator LED (Figure: Interface control panel, (14)) is illuminated. If the LED does not illuminate, contact us. Cause The motor controller has not reset after an over temperature event. Remedy Disconnect the main power supply and wait for at least one minute and attempt to restart the pump. If the pump still does not start, contact us. If the alarm indicator LED (Figure: Interface control panel, (5)) flashes, it indicates that the pump has high current load from possibly a high inlet pressure/flow. Adjust the inlet pressure/flow until the pump performance recovers.

| Fault  | The pump has failed to achieve the required performance                                                                                                    |
|--------|----------------------------------------------------------------------------------------------------|
| Cause  | The pressure measurement technique or gauge head is not suitable or gives an incorrect indication of pressure.                                                                                                    |
| Remedy | Make sure that the vacuum measurement equipment is calibrated and is updated. The correct gauge range must be selected for the application. Contact us for further assistance on gauge selection, if required.                            |
| Cause  | The vacuum fittings are dirty or damaged.                                                                                                    |
| Remedy | Make sure that the vacuum fittings are clean and scratch free.                                                                                                    |
| Cause  | There is a blockage or high pressure in the exhaust line.                                                                                                    |
| Remedy | Make sure that the exhaust valves fitted are not closed when the pump is in operation.                                                                                                    |
| Cause  | The motor controller is current limiting the supply.                                                                                                    |
| Remedy | If the alarm indicator LED (Figure: Interface control panel, (5)) flashes, it indicates that the pump has high current load from possibly a high inlet pressure/flow. Adjust the inlet pressure/flow until the pump performance recovers. |
| Cause  | The pump performance is different at the working application load.                                                                                                    |
| Remedy | The pump does not have a flat performance curve, peak pumping speed can vary with inlet pressure and gas load. Check the actual performance against the performance curve shown in Technical data on page 14.                             |

| Fault  | The pump is noisy                                   |
|--------|-----------------------------------------------------|
| Cause  | The pump is contaminated with solid particles.      |
| Remedy | Contact us or the supplier for further information. |

## **Fault finding**

| Cause  | Blocked rotors                                                                                                    |
|--------|----------------------------------------------------------------------------------------------------|
| Remedy | When the pump gets hot and if debris may have been ingested or condensed within the pump, the rotors may be stuck. Let the pump cool down to room temperature, then restart, once operational run the pump with the gas ballast applied for at least 2 hours to try and clear any internal blockages. If the problem persists is recommended to contact supplier for further information and advice. |

| The pumping speed is poor or pump down time is too long                                                                     |  |
|----------------------------------------------------------------------------------------------------|--|
| The pipelines connections are too small in diameter.                                                                        |  |
| Make sure that the pipework has sufficient conductance (user's responsibility) and the pump performance is not compromised. |  |
| There is a leak in the system.                                                                                              |  |
| Leak test the pump system in accordance with the requirements specified in Table:<br>Performance data.                      |  |
| The motor controller is current limiting the supply.                                                                        |  |
| Adjust the inlet pressure/flow until the pump performance recovers.                                                         |  |
| The pump chamber is too big.                                                                                                |  |
| Make sure that the chamber size does not exceed the limits specified in Table:<br>Mechanical data.                          |  |
|                                                                                                    |  |

#### 9.1 Alarm indicator codes

When the fail condition becomes active, the red alarm indicator shows a flashing sequence.

- If the error light is on continuously, this indicates a problem has been found with the embedded software. In this case, switch the power supply on and off.
- If the indication is not cleared, a software download may be required. In this case, contact us or the supplier.
- If the alarm indicator is flashing, identify the error flash code. Refer to Table: Flashing error codes.

#### Note:

There is a sufficient off period between each subsequent cycle repetition to mark the start of a new flash sequence. The duration of a long flash (L) is equal to 3 times the duration of a short flash (0.5 s).

| Error flash<br>position | Error flash<br>sequence | Comment                   | Actions                                                                                                    |
|-------------------------|-------------------------|---------------------------|----------------------------------------------------------------------------------------------------|
| 0                       | S-S-S-S-S-S             | Overload timeout          | Check if the pump is not under constant high pressure or the inlet or outlet is not blocked.                                        |
| 1                       | L-s-s-s-s-s             | Controller software error | Switch the power to the pump off and on and see<br>whether the error code appears again. If it does,<br>contact us or the supplier. |

### Table 21 Flashing error codes

## **Fault finding**

| Error flash<br>position | Error flash<br>sequence | Comment                                                                  | Actions                                                                                                    |
|-------------------------|-------------------------|--------------------------------------------------------------------------|----------------------------------------------------------------------------------------------------|
| 2                       | s-L-s-s-s-s             | Controller failed internal<br>configuration and<br>calibration operation | Switch the power to the pump off and on and see<br>whether the error code appears again. If it does,<br>contact us or the supplier. |
| 3                       | s-s-L-s-s-s             | Acceleration timeout                                                     | Check if the pump is under constant high pressure or the inlet or outlet is blocked.                                                |
| 4                       | s-s-s-L-s-s             | Over-current trip<br>activated, or other<br>hardware fault               | Switch power to the pump off and on and see whether<br>the error code appears again. If it does, contact us or<br>the supplier.     |
| 5                       | s-s-s-s-L-s             | Self test fault                                                          | Switch the power to the pump off and on and see<br>whether the error code appears again. If it does,<br>contact us or the supplier. |
| 6                       | s-s-s-s-s-L             | Serial control mode<br>interlock                                         | Re-activate the serial enable and send a serial command to clear the error code.                                                    |

![](_page_53_Picture_0.jpeg)

### 10 Storage

### WARNING: HAZARDOUS SUBSTANCES

Risk of injury or damage to equipment. Do not drain oil from the pump. Install the blanking plates to seal the vacuum inlet and outlet ports. The pump must be stored in a horizontal configuration to prevent possible oil leakage.

![](_page_53_Picture_5.jpeg)

## WARNING: INHALATION HAZARD

Risk of asphyxiation. Do not burn the fluoroelastomer seals, tip seal material or O-rings.

To store the pump:

- 1. Shut down the pump. Refer to Shut down the pump on page 31.
- 2. Disconnect the pump from the electrical supply.
- 3. Place and secure protective covers over the inlet and outlet ports.
- 4. Store the pump in a clean and dry condition until required for use.
- 5. When necessary, prepare and install the pump. Refer to Installation on page 18.

#### 11 Disposal

![](_page_54_Picture_2.jpeg)

## WARNING: CONTAMINATION HAZARD

Risk of toxic exposure and acid burns. Identify, contain and safely dispose of contaminated items.

Dispose of the pump and any components or accessories safely and in accordance with all local and national safety and environmental requirements.

Our products are supported by a world-wide network of Service Centres. Each Service Centre offers a wide range of options including disposal. Refer to Service on page 50 for more information.

Dry pump system materials suitable for recycling include cast iron, steel, PTFE, stainless steel, aluminium, zinc alloy, nickel, mild steel, ABS and polyamide.

Take particular care with:

- Fluoroelastomers which may have decomposed as the result of being subjected to high temperatures.
- Components which have been contaminated with dangerous process substances.

## Accessories

### **12 Accessories**

Contact us for information on the available accessories to support your pump.

## Table 22 Accessories

### Description

| Description                                    | Item number         |
|------------------------------------------------|---------------------|
| Mounting kit                                   | 162800A001          |
| Gas ballast blank plug                         | 141100A01           |
| Purge gas adapter (restriction/no restriction) | 141100A03/141100A02 |
| Inlet screen DN 25 ISO-KF                      | E41170206           |

### **Control and monitoring**

| Description                      | Item number |
|----------------------------------|-------------|
| USB connecting cable for X104    | 161820 USB  |
| USB connection cable A/B (1.8m): | 800110V0108 |

### **Inlet valve**

| Description                     | Item number |  |  |
|---------------------------------|-------------|--|--|
| SECUVAC DN25 KF 24V Inlet valve | 215065      |  |  |
| SECUVAC Cable (1.8m)            | 800103V0040 |  |  |

#### **Pressure gauges**

| Description         | Item number |
|---------------------|-------------|
| THERMOVAC TTR 91 R  | 230049V01   |
| THERMOVAC TTR 916 N | 89656V02    |
| THERMOVAC TTR 101 N | 230354V01   |
| Gauge cable (1.5m)  | 800103V0032 |

## **12.1 Electrical cables**

The table lists the mains cables we currently have with C19 Schurter connector.

### Table 23 Mains cables\*

| EU-CEE 7/7 (Schuko) - IEC 60320 C19, 2.0 m length        | 161 810 EU |
|----------------------------------------------------------|------------|
| UK-BS 1363 - IEC 60320 C19, 2.0 m length                 | 161 810 UK |
| USA (115 V) - NEMA 5 - 15P - IEC 60320 C19, 2.0 m length | 161 810 US |
| USA (230 V) - NEMA 6 - 15P - IEC 60320 C19, 2.5 m length | 141 103 US |
| CN 220V (CN GB 2099, 2.0 m)                              | 161 810 CN |

\* Mandatory requirement for operation.

## Accessories

## CE Declaration of Conformity

The manufacturer: Leybold GmbH Bonner Strasse 498 D-50968 Koln Germany

Declare that the following product

| ECODRY 25 plus | 162025V001 |
|----------------|------------|
| ECODRY 35 plus | 162035V001 |

Is in conformity with the relevant requirements of European CE legislation:

2006/42/EC Machinery directive

Note: The safety objectives of the Low Voltage Directive 2014/35/EU were complied with in accordance Appendix 1 No. 1.5.1 of this directive.

- 2014/30/EU Electromagnetic compatibility (EMC) directive Class B Emissions, Industrial Immunity
- 2011/65/EU Restriction of certain hazardous substances (RoHS) directive as amended by Delegated Directive (EU) 2015/863

Based on the relevant requirements of harmonised standards:

- EN 1012-2:1996 +A1:2009 Compressors and vacuum pumps. Safety requirements. Vacuum pumps
- EN 61010-1:2010 Safety requirements for electrical equipment for measurement, control and laboratory use. General requirements
- EN 61326-1:2013 Electrical equipment for measurement, control and laboratory use. EMC requirements. General requirements

### ADDITIONAL LEGISLATION AND COMPLIANCE INFORMATION

#### EU EMC Directive: Class A/B Industrial equipment

Caution: This equipment is not intended for use in residential environments and may not provide adequate protection to radio reception in such environments.

EU RoHS Directive: Material Exemption Information This product is compliant with the following Exemptions Annex III:

- 6(a) Lead as an alloying element in steel for machining purposes and in galvanised steel containing up to 0.35 % lead by weight
- 6(b) Lead as an alloying element in aluminium containing up to 0.4% by weight
- 6(c) Copper alloy containing up to 4% **lead** by weight

#### EU REACH Regulation Compliance

This product is a complex article which is not designed for intentional substance release. To the best of our knowledge the materials used comply with the requirements of REACH. The product manual provides information and instruction to ensure the safe storage, use, maintenance and disposal of the product including any substance based requirements.

#### Article 33.1 Declaration

This product contains Candidate List Substances of Very High Concern above 0.1%ww by article as clarified under the 2015 European Court of Justice ruling in case C-106/14.

 Lead (Pb) This substance is present in certain steel / aluminium / brass components.

#### **Additional Applicable Requirements**

The product is in scope for and complies with the requirements of the following:

| 2012/19/EU                                               | Directive on waste electrical and electronic equipment (WEEE)                                                           |
|----------------------------------------------------------|----------------------------------------------------------------------------------------------------|
| Product is certified to<br>CSA-C22.2 No.61010-1-12       | Safety requirements for electrical equipment for measurement, control and laboratory use – Part 1: General requirements |
| Product conforms to<br>UL61010-1 3 <sup>rd</sup> Edition | Safety requirements for electrical equipment for measurement, control and laboratory use – Part 1: General requirements |

## 材料成分声明 China Material Content Declaration

|                              | 有害物质<br>Hazardous Substances |                      |                      |                                          |                                              |                                                      |
|------------------------------|------------------------------|----------------------|----------------------|------------------------------------------|----------------------------------------------|------------------------------------------------------|
| 部件名称<br>Part name            | 铅<br>Lead<br>(Pb)            | 汞<br>Mercury<br>(Hg) | 鎘<br>Cadmium<br>(Cd) | 六价铬<br>Hexavalent<br>Chromium<br>(Cr VI) | 多溴联苯<br>Polybrominated<br>biphenyls<br>(PBB) | 多溴二苯醚<br>Polybrominated<br>diphenyl ethers<br>(PBDE) |
| 铸铝及铝合金制品<br>Aluminium alloys | х                            | 0                    | 0                    | 0                                        | 0                                            | 0                                                    |
| 钢合金制品<br>Steel alloys        | Х                            | О                    | О                    | 0                                        | О                                            | 0                                                    |
| 铜接头<br>Brass connectors      | X                            | 0                    | 0                    | 0                                        | 0                                            | 0                                                    |

O: 表示该有害物质在该部件的所有均质材料中的含量低于 GB/T 26572 标准规定的限量要求。 O: Indicates that the hazardous substance contained in all of the homogeneous materials for this part is below the limit requirement in GB/T 26572.

X: 表示该有害物质在该部件的至少一种均质材料中的含量超出 GB/T26572 标准规定的限量要求。 X: Indicates that the hazardous substance contained in at least one of the homogeneous materials used for this part is above the limit requirement of GB/T26572.